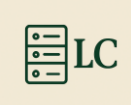

# SERVEUR MDT + ADDS / DNS / DHCP

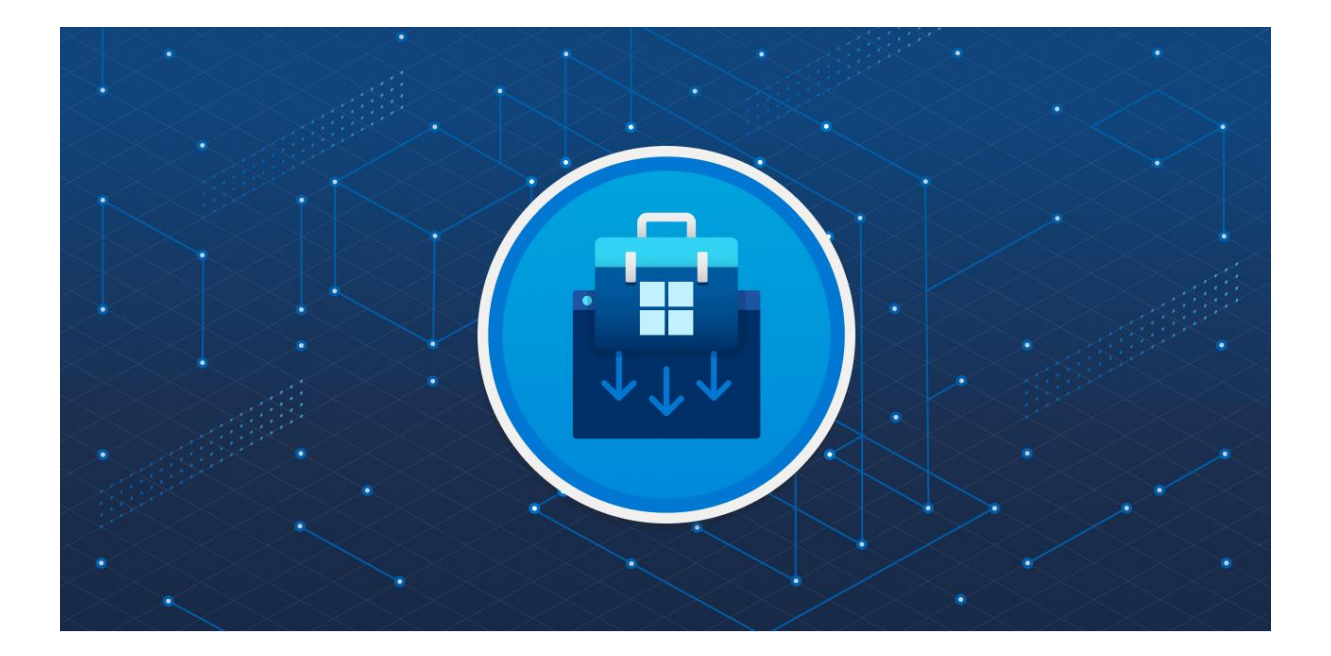

| I.DHCP                                                |  |
|-------------------------------------------------------|--|
| 1.Introduction3                                       |  |
| 2.Installation3                                       |  |
| 3.Configuration du DHCP3                              |  |
| 4.Configuration des options3                          |  |
| Microsoft Deployment toolkit                          |  |
| 1.Premier changement3                                 |  |
| 2.Ajoute du rôle service de déploiement3              |  |
| 3.Installation ADK et Add On WinPE3                   |  |
| 3.1. ADK3                                             |  |
| 3.2. AKD WinPE3                                       |  |
| 4.Installation MDT3                                   |  |
| 5.Configuration WDS (Service de déploiement Windows)3 |  |
| 6.Configuration DeploymentWorkbench3                  |  |
| 6.1. Crée le déployment Share3                        |  |
| 6.2. Donner les droits d'accès3                       |  |
| 6.3. Crée Operating System3                           |  |
| 6.4. Crée une Task Sequence3                          |  |
| 7.Ajouter une image de démarrage3                     |  |
| Problème de MDT avec Win 113                          |  |
|                                                       |  |

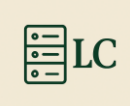

## I. DHCP

## 1. Introduction

Pour ajouter un DHCP, on peut soit le faire directement sur le serveur MDT ou bien sur un serveur externe, je vais montrer les deux. Dans cette partie, je vais montrer comment le faire sur un serveur externe. Puis dans les procédures, dans la partie MDT sur le serveur interne.

## 2. Installation

Le Serveur Externe que j'utilise est mon serveur ADDS.

Pour commencer, on va aller dans le « Gestionnaire de serveur », puis dans « Gérer » et « Ajouter des rôles et fonctionnalités ».

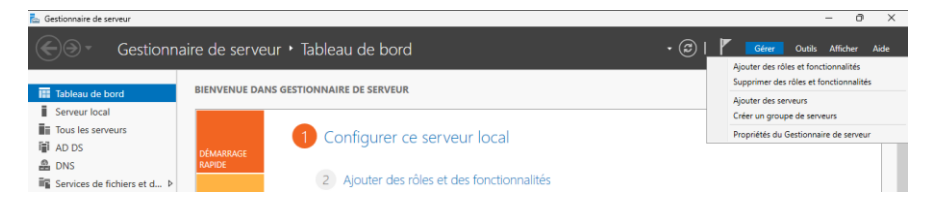

Sélectionner « Installation basée sur un rôle ou une fonctionnalité » puis « Suivant > ».

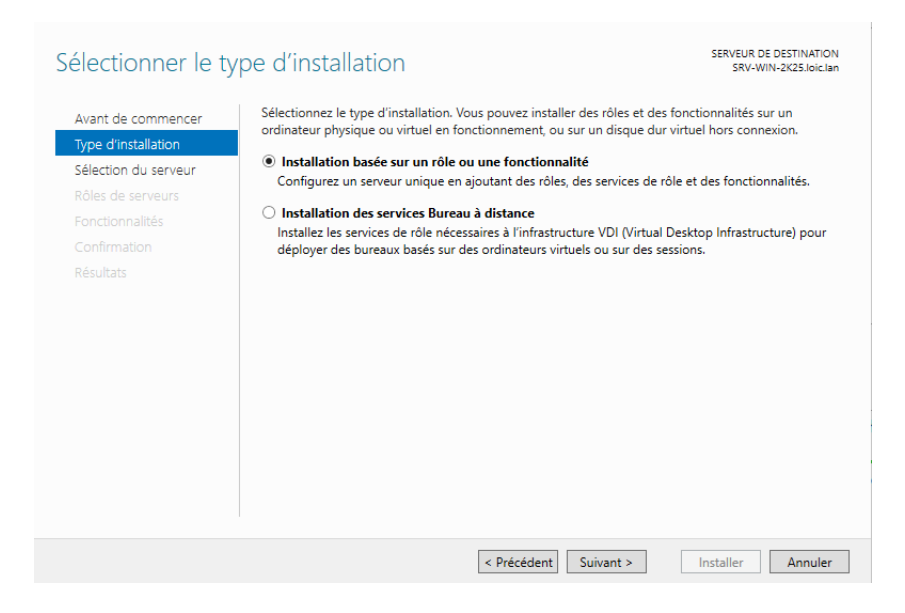

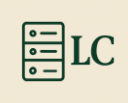

#### Sélectionner « Sélectionner un serveur du pool serveurs » puis votre serveur et « Suivant

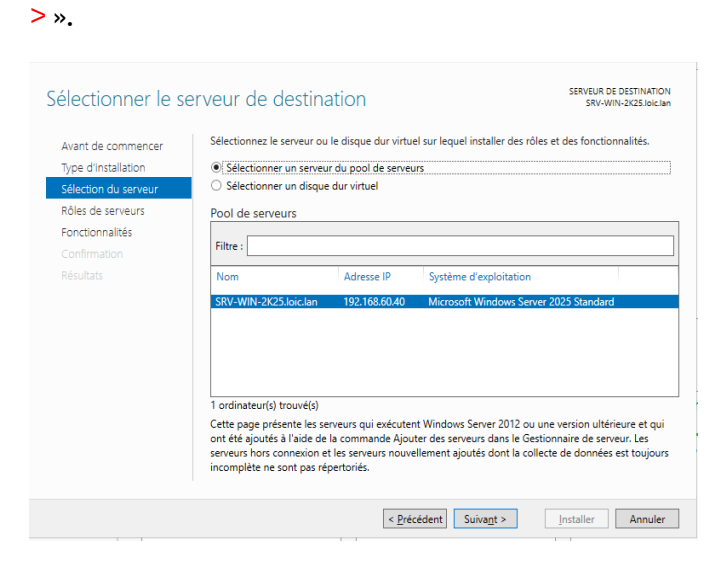

#### Cocher la case « Serveur DHCP » et « Ajouter des fonctionnalités », et enfin « Suivant > »

| Type d'installation       Rôles       Description         Sélection du serveur       Image: Control of Intégrité de l'appareil image: Conformation Résultats       Image: Conformation Résultats       Image: Conformation Résultats       Image: Conformation Résultats       L'accès à distance fournit une connectivité transparente via DirectAcces, les réseaux VPN et le proxy d'application Web. DirectAcces, les réseaux VPN et (IIS) Servicer de domain Active Directory Lightweight Dire Services AD RMS (Active Directory Lightweight Dire Services AD RMS (Active Directory Rights Manage Services AD RMS (Active Directory Rights Manage Services Bureau à distance on unuage). Le proxy d'application Web permet la publication de contexitivité de site à site filiale ou nuage). Le proxy d'application de contexitivité de site à site filiale ou nuage). Le proxy d'application de contexitivité de site à site filiale ou nuage). Le proxy d'application de contexitivité de site à site filiale ou nuage). Le proxy d'application de contexitivité de site à site filiale ou nuage). Le proxy d'application de contexitivité de site de site filiale ou nuage). Le proxy d'application de contexitivité de site à site filiale ou nuage). Le proxy d'application de contexitivité de site à site filiale ou nuage). Le proxy d'application de contexitivité de site à site filiale ou nuage). Le proxy d'application de contexitivité de site à site filiale ou nuage). Le proxy d'application de contexitiente appareils clients stutes hors du distance de contexitiente appareils clients stutes hors du distance de contexitiente appareils clients stutes hors du distance de contexitiente appareils clients stutes hors du distance de contexitiente appareils clients stutes hors du distance de contexitiente appareils clients stutes hors du distance de contexitiente appareils clients stutes hors du distance de contexitiente appareils clients stutes hors du dist | Avant de commencer                                                                                               | Sélectionnez un ou plusieurs rôles à installer sur le serveur séle                                                                                                    | ctionné.                                                                                                    | DHCP ?                                                                                                    |
|----------------------------------------------------------------------------------------------------|----------------------------------------------------------------------------------------------------|----------------------------------------------------------------------------------------------------|----------------------------------------------------------------------------------------------------|----------------------------------------------------------------------------------------------------|
| <ul> <li>Services de l'échain Active Directory (AD 73)</li> <li>■ Services de l'échain Active Directory (AD 73)</li> <li>réseau d'entreprise. Le routage</li> <li>Inclure les outils de gestion (si applicable)</li> </ul>                                                                                                    | Type d'Installation<br>Sélection du serveur<br>Rôles de serveurs<br>Fonctionnalités<br>Confirmation<br>Résultats | Accès à distance         Attestation d'intégrité de l'appareil         Hyper-V         Serveur DHCP         Serveur DHCP         Serveur DNS (Installé)         Services AD LDS (Active Directory Lightweight Dire         Services AD LDS (Active Directory Rights Manage)         Services BURBU à distance         Services BURBU à distance         Services de distance         Services de distance | Pescription<br>L'accès à distance fournit une<br>connectivité transparente via<br>DirectAccess, les réseaux VPN et<br>le proxy d'application Web.<br>DirectAccess fournit une<br>expérience de connectivité<br>permanente et gérée en continu.<br>Le service d'accès à distance<br>(RAS) fournit des services VPN<br>classiques, notamment une<br>connectivité de site à site (filiale<br>ou nuage). Le proxy d'application<br>Web permet la publication de<br>certaines applications HTP et<br>HTTPS spécifiques de votre<br>réseau d'entreprise à destination<br>d'appareils clients situés hors du<br>réseau d'entreprise. Le routage | Les outils suivants sont requis pour la gestion de cette<br>fonctionnalité, mais ils ne doivent pas obligatoirement être installé<br>sur le même serveur. |

On n'ajoute pas de fonctionnalités donc « Suivant > »

#### Loïc Corneloup

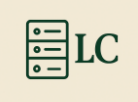

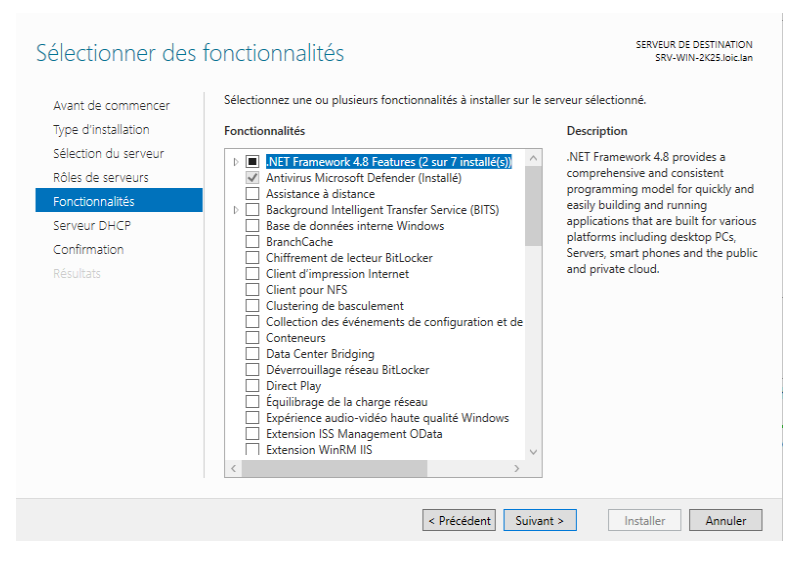

#### Ici « Suivant > ».

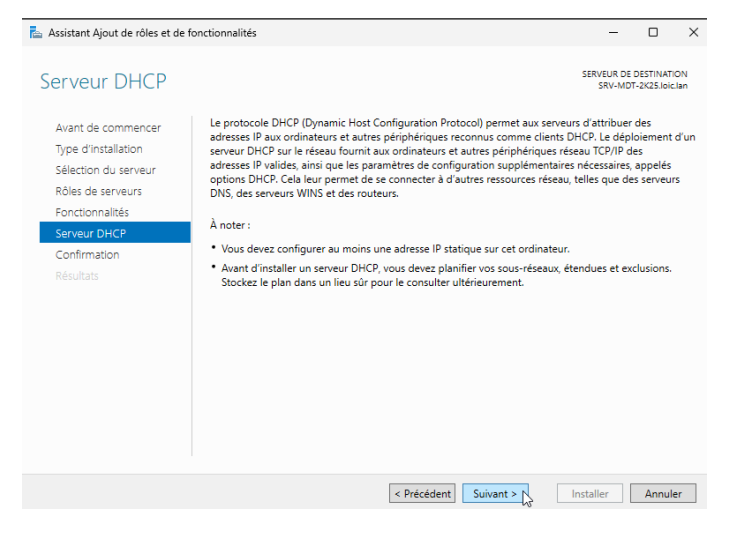

Cochez « Redémarrer automatiquement le serveur de destination, si nécessaire ». Puis « installer ».

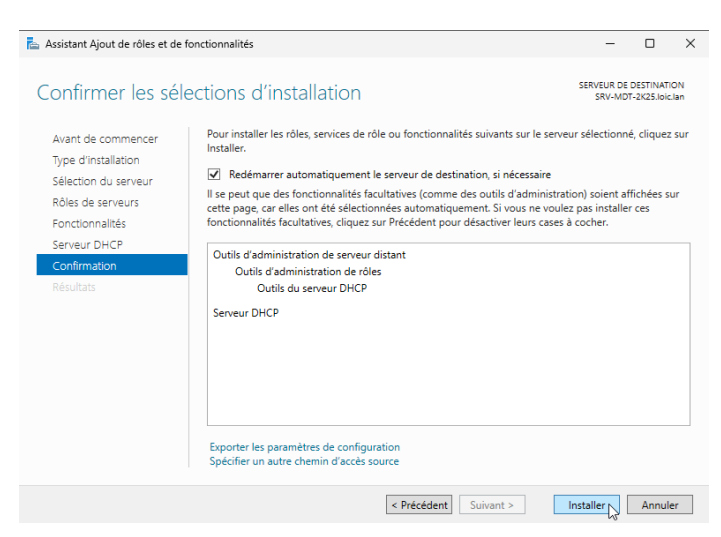

Une fois l'installation de DHCP terminée, soitt on clique sur « Fermer », soit sur « Terminer la configuration DHCP ».

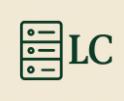

| Progression de l'i |                                                                                                    |                                     |                        |             |
|--------------------|----------------------------------------------------------------------------------------------------|-------------------------------------|------------------------|-------------|
| r rogression de ri | nstallation                                                                                                    | SERVEUR DE<br>SRV-MD                | DESTINAT<br>T-2K25.loi | ION<br>Llan |
|                    | Afficher la progression de l'installation                                                                                                    |                                     |                        |             |
|                    | <ul> <li>Installation de fonctionnalité</li> </ul>                                                                                                    |                                     |                        |             |
|                    |                                                                                                    |                                     |                        |             |
|                    | Configuration requise. Installation réussie sur SRV-MDT-2K25.loic.lan                                                                                                    |                                     |                        |             |
|                    | Serveur DHCP                                                                                                    |                                     |                        |             |
|                    | Lancer l'Assistant Post-installation DHCP                                                                                                    |                                     |                        |             |
| Confirmation       | Cutile d'administration de accuse d'intent                                                                                                    |                                     |                        |             |
| Résultats          | Outils d'administration de rôles<br>Outils d'administration de rôles<br>Outils du serveur DHCP                                                                                                    |                                     |                        |             |
|                    | Vous pouvez fermer cet Assistant sans interrompre les tâches en cou<br>leur progression ou rouvrez cette page en cliquant sur Notifications<br>commandes, puis sur Détails de la tâche.<br>Exporter les paramètres de configuration | urs d'exécution.<br>dans la barre d | . Examine<br>le        | z           |

Si vous n'avez pas cliqué sur Terminer la configuration..., il faut passer par le gestionnaire de serveur aller en haut à droite dans le drapeau et « Terminer la configuration DHCP ».

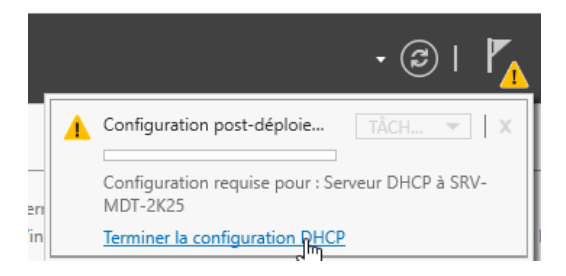

## 3. Configuration du DHCP

#### Ici « Suivant > ».

| Description                           |                                                                                                    |
|---------------------------------------|----------------------------------------------------------------------------------------------------|
| Description<br>Autorisation<br>Résumé | Les étapes suivantes seront effectuées pour configurer le serveur DHCP sur l'ordinateur cible :<br>Créez les groupes de sécurité suivants pour la délégation de l'administration du serveur DHCP.<br>- Administrateurs DHCP<br>- Utilisateurs DHCP<br>Autorisez le serveur DHCP sur l'ordinateur cible (s'il appartient au domaine). |
|                                       | < <u>P</u> récédent Suivagt Valider Annuler                                                                                                    |

Maintenant, il faut choisir « utiliser d'autres informations d'identification » mettre les identifiants d'un compte administrateur du Domain en cliquant sur « Spécifier » et « Valider ».

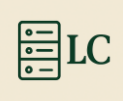

| Assistant Configuration po  | sst-installation DHCP                                                                                                    | -              |            | ×     |
|-----------------------------|----------------------------------------------------------------------------------------------------|----------------|------------|-------|
| Autorisation                |                                                                                                    |                |            |       |
| Description<br>Autorisation | Spécifiez les informations d'identification à utiliser pour autoriser ce se<br>AD DS.                                                                                                    | rveur DHCP dar | ns les sen | vices |
| Résumé                      | Utiliser les informations d'identification de l'utilisateur suivant Nom d'utilisateur : [SRV-MDT-2K25\Administrateur     Utiliser d'autres informations d'identification Nom d'utilisateur : [LOIC\mdtuser     Ignorer l'autorisation AD | Spécifier      |            |       |
|                             | < Précédent Suivant >                                                                                                    | Valider        | Annul      | er    |

Une fois les informations mises, normalement tout est bon et est écrit Terminé deux fois. Puis « Fermer ».

|        | L'état des étapes de configuration post-installation est indiqué ci-dessous :                                   |
|--------|----------------------------------------------------------------------------------------------------|
| lésumé | Création des groupes de sécurité Terminé                                                                        |
|        | Redémarrez le service Serveur DHCP sur l'ordinateur cible pour que les groupes de sécurité<br>soient effectifs. |
|        | Autorisation du serveur DHCP Terminé                                                                            |
|        |                                                                                                    |
|        |                                                                                                    |
|        |                                                                                                    |
|        |                                                                                                    |
|        |                                                                                                    |
|        |                                                                                                    |

Dans le gestionnaire, de serveur on vient faire un clic droit sur le service DHCP et « Gestionnaire DHCP ».

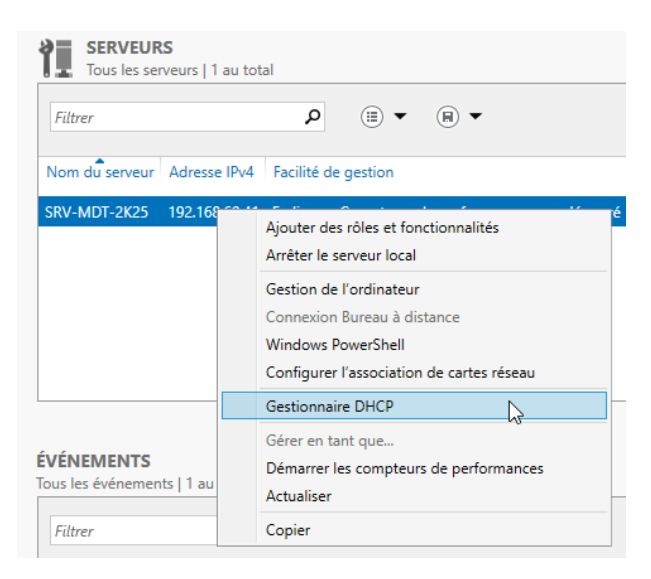

Dans le Gestionnaire DHCP, dérouler le serveur et faire un clic droit « IPv4 » et aller dans « Nouvelle étendue... ».

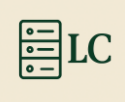

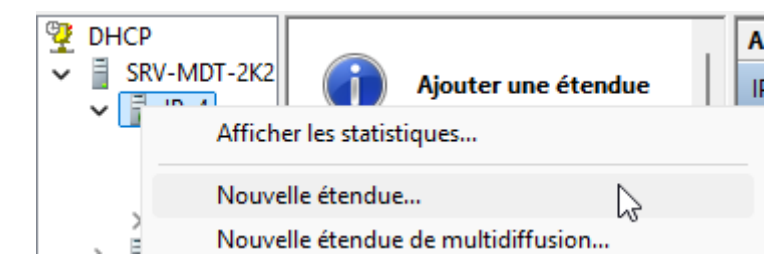

Ici « Suivant > ».

| <b>S</b> | Assistant Nouvelle étendue                                                                                            |
|----------|----------------------------------------------------------------------------------------------------|
|          | Cet Assistant vous permet de paramétrer une étendue pour<br>distribuer des adresses IP aux ordinateurs sur le réseau. |
|          | Cliquez sur Suivant pour continuer.                                                                                   |
|          | < <u>Précédent</u> <u>Suivant</u> Annuler                                                                             |

Sur cette page, on vient donner un nom à l'étendue. Ici j'ai mis « DHCP ».

| Nom de l'étendue<br>Vous devez four<br>fournir une desc | ;<br>mir un nom pour identifier l'étendue<br>ription.                     | e. Vous avez aussi la possibi                                  | ité de           |
|---------------------------------------------------------|---------------------------------------------------------------------------|----------------------------------------------------------------|------------------|
| Tapez un nom e<br>d'identifier rapide                   | t une description pour cette étendi<br>ement la manière dont cette étendi | ue. Ces informations vous pe<br>ue est utilisée dans le réseau | ermettront<br>I. |
| Nom :                                                   | DHCP                                                                      |                                                                |                  |
| Description :                                           |                                                                           |                                                                | ]                |
|                                                         |                                                                           |                                                                |                  |
|                                                         |                                                                           |                                                                |                  |
|                                                         |                                                                           |                                                                |                  |
|                                                         |                                                                           |                                                                |                  |
|                                                         |                                                                           |                                                                |                  |
|                                                         |                                                                           | < Précédent Suivant >                                          | Annuler          |

Maintenant on vient définir une plage d'adresses IP donc un « IP de début », « IP de fin ».

| Paramètres de confi                | guration pour serveur DHCP            |  |
|------------------------------------|---------------------------------------|--|
| Entrez la plage d'ad               | resses que l'étendue peut distribuer. |  |
| Adresse IP de<br>début :           | 192.168.60.60                         |  |
| Adresse IP de fin                  | : 192.168.60.70                       |  |
| Paramètres de config<br>Longueur : | 24                                    |  |
| Masque de                          | 255 . 255 . 255 . 0                   |  |

Si on a une grande plage, on peut réserver des adresses spécifiques notamment pour les serveurs qui ne doivent pas voir leur IP changer, mais vu que l'on a que 10 IP on passe avec « Suivant > ».

| Ajout d'exclusions et de retard<br>Les exclusions sont des adresses ou une plage d'adresses qui ne sont pas distril<br>par le serveur. Un retard est la durée pendant laquelle le serveur retardera la<br>transmission d'un message DHCPOFFER.                                                      | ouées 🏐 |
|----------------------------------------------------------------------------------------------------|---------|
| Entrez la plage d'adresses IP que vous voulez exclure. Si vous voulez exclure un<br>adresse unique, entrez uniquement une adresse IP de début.<br>Adresse IP de début : Adresse IP de fin :<br>Alouter<br>Plage d'adresses exclue :<br>Supprimer<br>Retard du sous-réseau en<br>milisecondes :<br>O | ne      |
| < Précédent Suivant >                                                                                                    | Annuler |

Sur cette page, on dit combien de temps les adresses IP restent sur les machines avant de changer. Puis « Suivant > ».

| Durée du bail<br>La durée du bail spécifie la durée pendant laquelle un client peut utiliser une adresse<br>IP de cette étendue.                                                                                                    |
|----------------------------------------------------------------------------------------------------|
| La durée du bail doit théoriquement être égale au temps moyen durant lequel<br>l'ordinateur est connecté au même réseau physique. Pour les réseaux mobiles<br>constitués essentiellement par des ordinateurs potables ou des clients d'accès à<br>distance, des durées de bail plus courtes peruvent être utiles. |
| De la même manière, pour les réseaux stables qui sont constitués principalement<br>d'ordinateurs de bureau ayant des emplacements fixes, des durées de bail plus longues<br>sont plus appropriées.                                                                                                    |
| Définissez la durée des baux d'étendue lorsqu'ils sont distribués par ce serveur.                                                                                                    |
| Limitée à :                                                                                                    |
| Jours : Heures : Minutes :                                                                                                    |
|                                                                                                    |
| < Précédent Suivant >                                                                                                    |

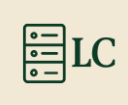

#### Maintenant on définit la « passerelle par défaut » pour les clients DHCP puis clique sur

#### « Ajouter » puis « Suivant > ».

| entrez l'adresse ci-des<br>Adresse IP : | SSOUS.             |  |  |
|-----------------------------------------|--------------------|--|--|
| 192.168.60.2                            | 2 Ajou <u>t</u> er |  |  |
|                                         | Supprimer          |  |  |
|                                         | Monter             |  |  |
|                                         | <u>D</u> escendre  |  |  |
|                                         |                    |  |  |

Dans cette page on définit le domaine et le serveur DNS à ajouter, donc on met le « nom de domaine » que vous trouvez dans le serveur avec le rôle AD DS. Il faut aussi ajouter « l'adresse IP » du serveur avec l'AD DS « Ajouter » et « Suivant >» .

| Vous pouvez spécifier le<br>résolution de noms DNS   | e domaine parent à uti<br>S           | liser par les ordinateurs client | s sur le réseau pour la |
|------------------------------------------------------|---------------------------------------|----------------------------------|-------------------------|
| Domaine parent :                                     | c.lan                                 |                                  |                         |
|                                                      |                                       | 1                                | and a dama and an       |
| Pour configurer les clier<br>les adresses IP pour ce | nts d'étendue pour qu'<br>s serveurs. | ils utilisent les serveurs DNS   | sur le réseau, entrez   |
| <u>N</u> om du serveur :                             |                                       | <u>A</u> dresse IP :             |                         |
|                                                      |                                       |                                  | Ajouter                 |
|                                                      | <u>R</u> ésoudre                      | 192.168.60.40                    | Supprimer               |
|                                                      |                                       |                                  | Monter                  |
|                                                      |                                       |                                  | Descendre               |
|                                                      |                                       |                                  |                         |
|                                                      |                                       |                                  |                         |

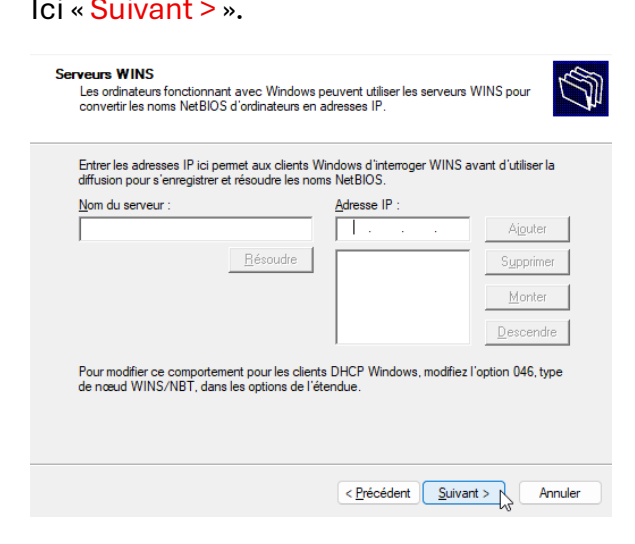

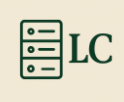

Ici on laisse la case cocher par défaut puis « Suivant > ».

| Activer l'étendue<br>Les clients ne peuvent obtenir des baux d'adresses que si une étendue est activée. | Ø       |
|----------------------------------------------------------------------------------------------------|---------|
| Voulez-vous activer cette étendue maintenant ?                                                          |         |
| < Précédent Suivant >                                                                                   | Annuler |

Une fois la configuration faite, « terminer ».

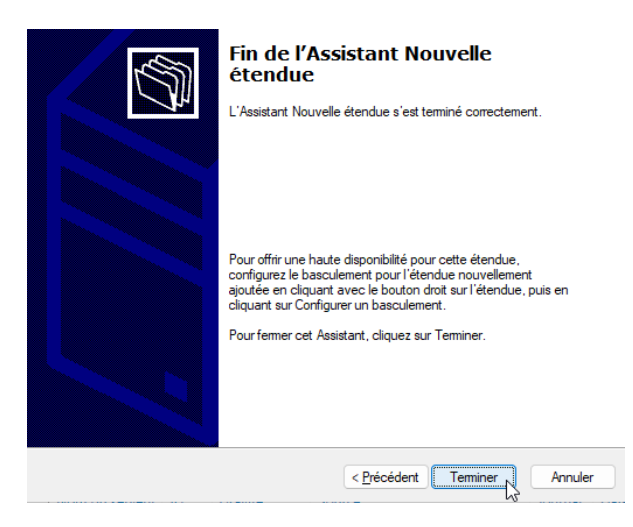

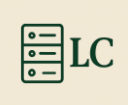

## 4. Configuration des options

Maintenant que l'étendue est faite, il faut configurer des options sur le DHCP pour que le client puisse avoir accès au serveur MDT et au fichier de boot.

Pour ce faire, il faut dérouler l'étendue et faire un clic droit sur « Options d'étendue » et « Configurer les options... ».

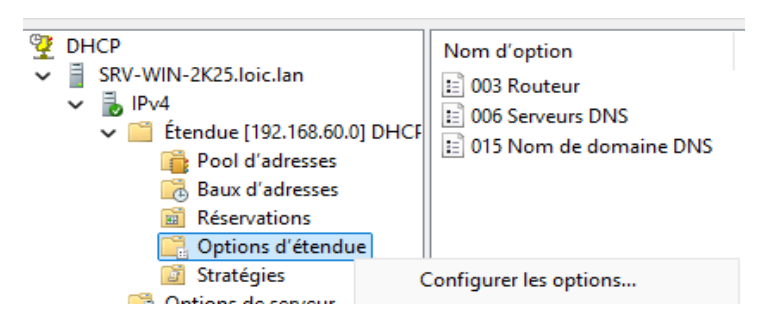

Il faut aller chercher « l'option 66 » et mettre « l'adresse IP du serveur MDT » puis « Appliquer ».

| Options Étendue                        | ? ×          |
|----------------------------------------|--------------|
| Général Avancé                         |              |
| Options disponibles                    | Description  |
| 065 Serveurs NIS+                      | Liste des a  |
| 066 Nom d'hôte du serveur de démarrage | Nom d'hôte   |
| 067 Nom du fichier de démarrage        | Nom du fic   |
| 068 Agents locaux IP mobiles           | Agents loc   |
| 192 168 60 41                          |              |
| Valeur chaîne :                        |              |
| 192.168.60.41                          |              |
|                                        |              |
|                                        |              |
|                                        |              |
|                                        |              |
|                                        |              |
|                                        |              |
|                                        |              |
|                                        |              |
|                                        |              |
| OK Annul                               | er Appliquer |

La deuxième option est la « 67 », il faut mettre le chemin vers le fichier de boot du MDT donc dans ce cas-là il faut mettre « boot\x64\wdsmgfw.efi ».

| otions Étendue                         | ?            | ×   |
|----------------------------------------|--------------|-----|
| énéral Avancé                          |              |     |
| Options disponibles                    | Description  |     |
| 065 Serveurs NIS+                      | Liste des a  |     |
| 066 Nom d'hôte du serveur de démarrage | Nom d'hôte   | r l |
| ☑ 067 Nom du fichier de démarrage      | Nom du fic   | 4   |
| U 068 Agents locaux IP mobiles         | Agents loc   |     |
| boot\x64\wdsmgfw.efi                   |              |     |
|                                        |              |     |
| OK Ann                                 | uler Appliqu | Jer |

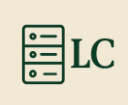

## Microsoft Deployment toolkit

Pour commencer comme sur tous les serveurs Windows, la première chose à faire est de renommer la machine ainsi que de l'ajouter au domaine.

### 1. Premier changement

Remplir les informations pour votre réseau. Et mettre l'adresse IP de votre machine avec le rôle ADDS en tant que DNS. Pour valider, cliquez sur « OK ».

|            | Propriétés de : Protocole Internet version 4 (TCP/IPv4)                                                                                                    | <  |  |  |  |  |  |
|------------|----------------------------------------------------------------------------------------------------|----|--|--|--|--|--|
|            | Général                                                                                                    |    |  |  |  |  |  |
| N 11-11-14 | Les paramètres IP peuvent être déterminés automatiquement si votre<br>réseau le permet. Sinon, vous devez demander les paramètres IP<br>appropriés à votre administrateur réseau. |    |  |  |  |  |  |
| ŝ          | Obtenir une adresse IP automatiquement                                                                                                    |    |  |  |  |  |  |
| 2          | O Utiliser l'adresse IP suivante :                                                                                                    |    |  |  |  |  |  |
|            | Adresse IP : 192 . 168 . 60 . 41                                                                                                    |    |  |  |  |  |  |
| Ň          | Masque de sous-réseau : 255 . 255 . 255 . 0                                                                                                    |    |  |  |  |  |  |
| -          | Passerelle par défaut : 192 . 168 . 60 . 2                                                                                                    |    |  |  |  |  |  |
| C          | O Obtenir les adresses des serveurs DNS automatiquement                                                                                                    |    |  |  |  |  |  |
|            | O Utiliser l'adresse de serveur DNS suivante :                                                                                                    |    |  |  |  |  |  |
|            | Serveur DNS préféré : 192 . 168 . 60 . 40                                                                                                    |    |  |  |  |  |  |
|            | Serveur DNS auxiliaire :                                                                                                    |    |  |  |  |  |  |
|            | Valider les paramètres en quittant Avancé                                                                                                    |    |  |  |  |  |  |
|            | OK                                                                                                    | ). |  |  |  |  |  |

Aller dans Propriétés système et aller dans « modifier... ».

| Par                    | amètres systè                  | me avancés                                        | Utilisati               | on à distance   |
|------------------------|--------------------------------|---------------------------------------------------|-------------------------|-----------------|
| 10                     | Nom de l'or                    | dinateur                                          | Ctillout                | Matériel        |
| <u> </u>               | Windows ut<br>ordinateur s     | ilise les informations s<br>ur le réseau.         | uivantes pour           | dentifier votre |
| Descript<br>l'ordinate | ion de<br>eur :                | <u> </u>                                          |                         |                 |
|                        |                                | Par exemple : "Se<br>"Serveur de gesti            | erveur de prod<br>ion". | uction IIS" ou  |
| Nom cor<br>l'ordinate  | nplet de<br>eur :              | WIN-019TLHPO                                      | BKP                     |                 |
| Groupe                 | de travail :                   | WORKGROUP                                         |                         |                 |
| Pour ren<br>ou de gr   | ommer cet ord<br>oupe de trava | linateur ou changer d<br>il, cliquez sur Modifier | e domaine               | Modifier.       |
|                        |                                |                                                   |                         |                 |
|                        |                                |                                                   |                         |                 |
|                        |                                |                                                   |                         |                 |
|                        |                                |                                                   |                         |                 |

Ici il faut mettre le nom de votre machine ainsi que le nom de domaine de votre ADDS, puis « OK ».

| viounicatio                                   | n du nom ou du domain                                                | e de l'ordinateur                      | × | tance   |
|-----------------------------------------------|----------------------------------------------------------------------|----------------------------------------|---|---------|
| Vous pouve;<br>ordinateur. C<br>ressources re | modifier le nom et l'apparte<br>es modifications peuvent in<br>seau. | enance de cet<br>fluer sur l'accès aux |   | r votre |
| Nom de l'ord                                  | nateur :                                                             |                                        |   |         |
| SRV-MDT-2                                     | K25                                                                  |                                        |   | S" ou   |
|                                               |                                                                      | Autres                                 |   | difier  |
| Membre d'<br>ODoma<br>loic.la                 | un<br>ne :<br>n                                                      | Autres                                 |   | difier  |
| Membre d'<br>Doma<br>loic.la                  | ın<br>ne :<br>n <br>e de travail :                                   | Autres                                 |   | difier  |
| Membre d'<br>Doma<br>loic.la<br>Group<br>WOF  | un<br>ne :<br>n <br>e de travail :<br>KGROUP                         | Autres                                 |   | difier  |

Dans le pop-up qui apparaît, il faut mettre l'identifiant et le mot de passe d'un compte administrateur du domaine et « OK ».

| Modifi                      | cation du nom ou du domaine de l'ordinateur 🛛 🗙 tance                                                                                               |
|-----------------------------|----------------------------------------------------------------------------------------------------|
| Vous p<br>ordinat<br>ressou | ouvez modifier le nom et l'appartenance de cet<br>eur. Ces modifications peuvent influer sur l'accès aux<br>roes réseau.                            |
| Nom<br>SRV                  | Sécurité Windows                                                                                                    |
| Nom                         | Modification du nom ou du domaine de                                                                                                    |
| SRV                         | Kanadha ataun                                                                                                    |
|                             | Tordinateur                                                                                                    |
| Me                          | l orainateur<br>Entrez le nom et le mot de passe d'un compte autorisé à joindre<br>le domaine.                                                      |
| ⊂ Me<br>C                   | Lorainateur<br>Entrez le nom et le mot de passe d'un compte autorisé à joindre<br>le domaine.<br>Administrateur                                     |
| Me<br>C                     | I ordinateur         Entrez le nom et le mot de passe d'un compte autorisé à joindre le domaine.         Administrateur         •••••••• $\diamond$ |

Une fois le nom de domaine mis, il faut « redémarrer la machine ».

|                | -                       |
|----------------|-------------------------|
|                | හි Options de connexion |
|                | (') Arrêter             |
|                | 🖯 Redémarrer 🔓          |
| Administrateur | ن<br>57                 |
| Q Rechercher   | - 🔛 🍕                   |

Sur les systèmes Windows Server il faut confirmer que l'on veut bien redémarrer la machine avec « Continuer ».

| choisir un motif qui justifie, se<br>cet ordinateur | elon vous, d'eteindre |
|-----------------------------------------------------|-----------------------|
| Autre (non planifié) 🗸 🗸                            |                       |
|                                                     | Continuer             |

2. Ajoute du rôle service de déploiement

Pour ajouter un rôle il faut aller dans l'application « Gestionnaire de serveur ».

Dans l'application, il faut aller dans « Gérer » puis « Ajouter des rôles et fonctionnalités ».

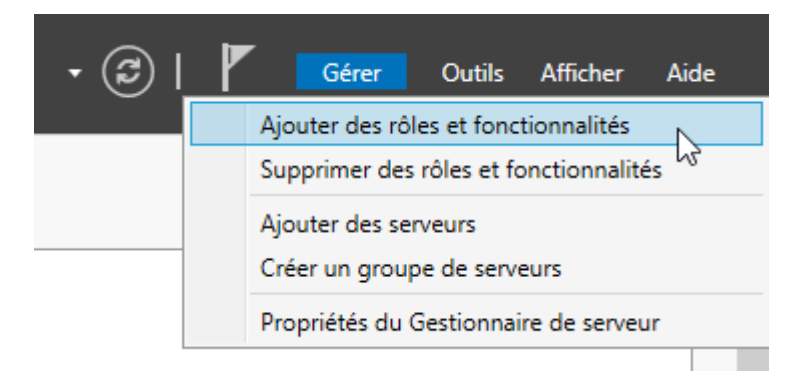

« Suivant ».

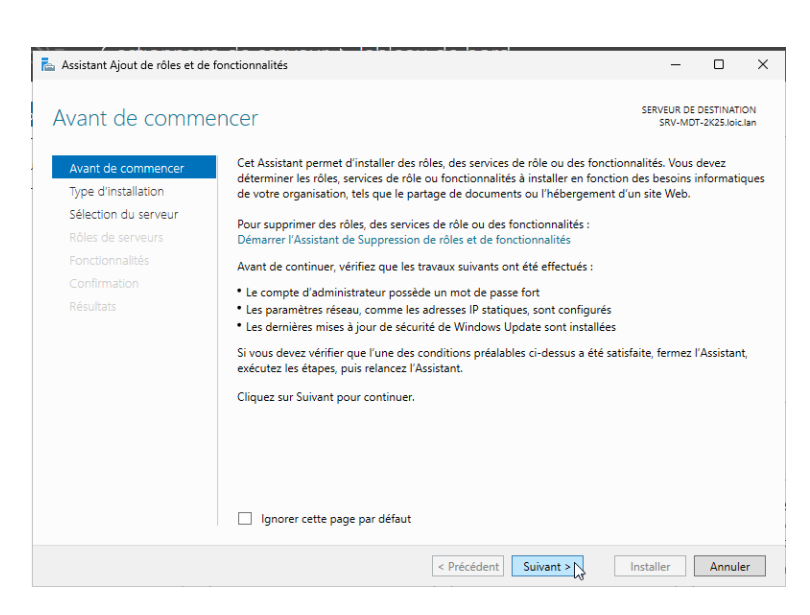

Sélectionner « Installation basée sur un rôle ou une fonctionnalité », puis « Suivant > »

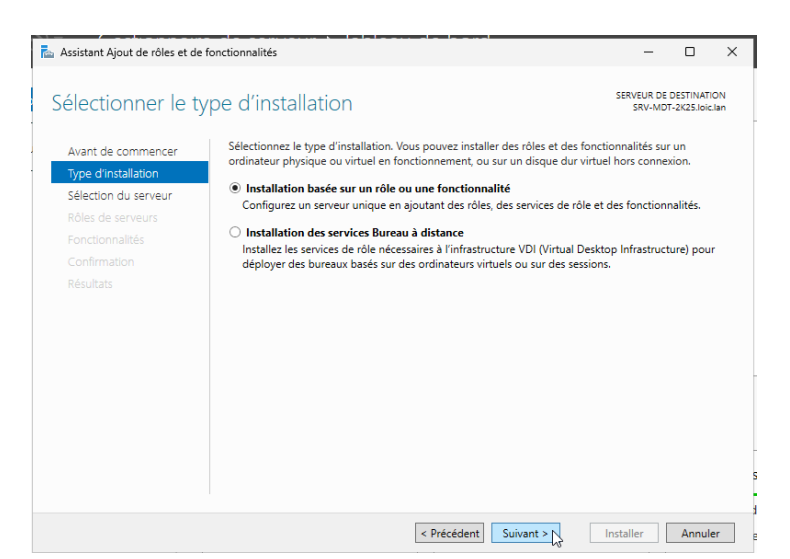

« Sélectionner le serveur » sur quel serveur ajouter le rôle, puis « Suivant > ».

| 🚡 Assistant Ajout de rôles et de f                                | onctionnalités                                                                                                    |                                                                               |                                                                                                    | -                                                     |                                      | ×         |
|-------------------------------------------------------------------|----------------------------------------------------------------------------------------------------|-------------------------------------------------------------------------------|----------------------------------------------------------------------------------------------------|-------------------------------------------------------|--------------------------------------|-----------|
| Sélectionner le se                                                | erveur de destina                                                                                                    | ation                                                                         |                                                                                                    | SERVEUR DE<br>SRV-MD                                  | DESTINATIO<br>T-2K25.loic.           | ON<br>Jan |
| Avant de commencer<br>Type d'installation<br>Sélection du serveur | Sélectionnez le serveur ou<br>Sélectionner un serveu<br>Sélectionner un disque                                                                | le disque dur virtu<br>r du pool de serveu<br>e dur virtuel                   | el sur lequel installer des rôles :<br>Irs                                                           | et des fonction                                       | nalités.                             |           |
| Rôles de serveurs<br>Fonctionnalités<br>Confirmation<br>Résultats | Pool de serveurs Filtre : Nom SRV-MDT-2K25.loic.lan                                                                                           | Adresse IP<br>192.168.60.41                                                   | Système d'exploitation<br>Microsoft Windows Server a                                                 | 2025 Standard                                         |                                      |           |
|                                                                   | 1 ordinateur(s) trouvé(s)<br>Cette page présente les se<br>ont été ajoutés à l'aide<br>serveurs hors connexion e<br>incomplète ne sont pas ré | rveurs qui exécuter<br>la commande Ajou<br>t les serveurs nouve<br>pertoriés. | nt Windows Server 2012 ou une<br>ter des serveurs dans le Gestio<br>Illement ajoutés dont la collect | e version ultéri<br>nnaire de serve<br>e de données ( | eure et qu<br>eur. Les<br>est toujou | Ji<br>Irs |
|                                                                   |                                                                                                    | < Pré                                                                         | cédent Suivant >                                                                                     | Installer                                             | Annule                               | er        |

« Cocher la case » du service que l'on veut installer, pour MDT il faut « Service de déploiement Windows » puis « Suivant > ».

| kssistant Ajout de rôles et de for                                                                                                    | nctionnalités                                                                                                    | – 🗆 X                                                                                                    |
|----------------------------------------------------------------------------------------------------|----------------------------------------------------------------------------------------------------|----------------------------------------------------------------------------------------------------|
| Avant de commencer<br>Type d'Installation<br>Sélection du serveur<br>Rôles de serveurs<br>Fonctionnalités<br>Confirmation<br>Résultats | Crownaintes                                                                                                    | LE SERVEUR DE DESTINATION<br>SRV-MUT-2425 Joic Lan<br>tionné.<br>Description<br>Les services de déploiement<br>Windows fournissent des moyens<br>simples et sécurisés pour déployer<br>rapidement et à distance des<br>systèmes d'exploitation Windows sur<br>des ordinateurs via le réseau. |
|                                                                                                    | Services AD RNS (Active Directory Rights Manage<br>Services Sureau à distance<br>Services d'activation en volume<br>Services d'activation en volume<br>Services d'activation en volume<br>Services de certificats Active Directory<br>Services de cartificats Active Directory<br>Services de domaine Active Directory<br>Services de fichiers et de stockage (19 zr 12 installe<br>Services de fichiers et de stockage (19 zr 12 installe<br>Services de stratégie et d'accès réseau<br>Services WSUS (Windows Server Update Services)<br> | > Installer Annuler                                                                                                    |

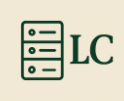

Un pop-up apparaît pour résumer le rôle sélectionné, « Ajouter des fonctionnalités ».

| Assistant Ajout de rôles et de fonctionnalités Ajouter les fonctionnalités requises pour Services de déploiement Windows ? Les outils suivants sont requis pour la gestion de cette fonctionnalité, mais ils ne doivent pas obligatoirement être installés sur le même serveur.                                                                                                    |
|----------------------------------------------------------------------------------------------------|
| Ajouter les fonctionnalités requises pour Services de<br>déploiement Windows ?<br>Les outils suivants sont requis pour la gestion de cette<br>fonctionnalité, mais ils ne doivent pas obligatoirement être installés<br>sur le même serveur.<br>Outils d'administration de serveur distant<br>Outils d'administration de rôles<br>[Outils] Outils des services de déploiement Windows |
| Les outils suivants sont requis pour la gestion de cette<br>fonctionnalité, mais ils ne doivent pas obligatoirement être installés<br>sur le même serveur.                                                                                                    |
| <ul> <li>Outils d'administration de serveur distant</li> <li>Outils d'administration de rôles [Outils] Outils des services de déploiement Windows</li> </ul>                                                                                                    |
|                                                                                                    |

#### « Suivant > »

| électionner des                                                                                                    | rôles de serveurs                                                                                                    | SERVEUR DE DESTINATION<br>SRV-MDT-2K25.loic.lan                                                                                                    |
|----------------------------------------------------------------------------------------------------|----------------------------------------------------------------------------------------------------|----------------------------------------------------------------------------------------------------|
| Avant de commencer<br>Type d'installation                                                                            | Sélectionnez un ou plusieurs rôles à installer sur le serveur sélec                                                                                                    | ctionné.<br>Description                                                                                                    |
| Sélection du serveur<br>Roles de serveurs<br>Fonctionnalités<br>WDS<br>Services de rôle<br>Confirmation<br>Résultats | Attestation d'intégrité de l'appareil     Hyper-V     Serveur de télécopie     Serveur DNCP     Serveur DNS     Serveur DNS     Serveur DNS     Serveur DDS (Active Directory Lightweight Dire     Services AD RMS (Active Directory Rights Manage     Services d'active Directory Rights Manage     Services d'active Directory Rights Manage     Services d'active Directory Rights Manage     Services d'active Directory Rights Manage     Services d'active Directory Rights Manage     Services d'active Directory Rights Manage     Services d'active Directory Rights Manage     Services d'active Directory Rights Manage     Services d'active Directory Rights Active Directory     Services de disfluiement Winddows     Services de disfluiement Winddows     Services de stratégie et d'accès réseau     Services de stratégie et d'accès réseau     Services WSUS (Windows Server Update Services) | Les services de déploiement<br>Windows fournissent des moyens<br>simples et sécurisés pour déployer<br>rapidement et à distance des<br>systèmes d'exploitation Windows su<br>des ordinateurs via le réseau. |

Sur ce serveur on n'ajoute pas de fonctionnalités donc « Suivant > »

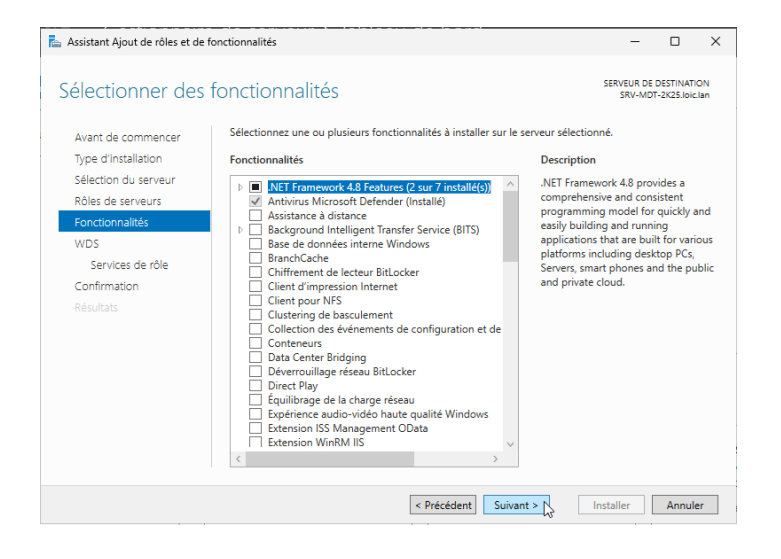

Cette page résume de ce qu'est WDS donc « Suivant > ».

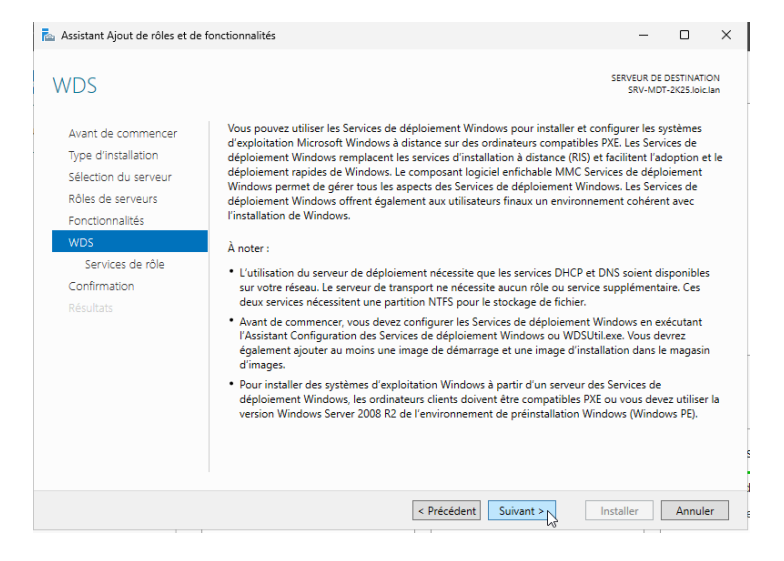

On laisse par défaut les deux options donc « Suivant > ».

| 📥 Assistant Ajout de rôles et de                                                                                                    | fonctionnalités                                                  | – 🗆 ×                                                                                                    |
|----------------------------------------------------------------------------------------------------|------------------------------------------------------------------|----------------------------------------------------------------------------------------------------|
| Sélectionner des                                                                                                    | Services de rôle<br>Sélectionner les services de rôle à installe | SERVEUR DE DESTINATION<br>SRV-MDT-2425.loc.lan<br>er pour Services de déploiement Windows                                                                                                    |
| Type d'installation<br>Sélection du serveur<br>Rôles de serveurs<br>Fonctionnalités<br>WDS<br><u>Services de rôle</u><br>Confirmation<br>Résultats | Services de rôle                                                 | Description<br>Le serveur de déploiement fournit<br>toutes les fonctionnalités des<br>Services de déploiement Windows,<br>qui vous permettent de configurer<br>et d'installer à distance les systèmes<br>d'exploitation Windows. Avec les<br>Services de déploiement Windows,<br>vous pouvez créer et personaliser<br>des image, et les utiliser ensuite<br>pour réinitialiser des ordinateurs. Le<br>serveur de déploiement dépend des<br>composants de base du serveur de<br>transport.                                                                                                    |
|                                                                                                    | <                                                                | < Précédent Suivant > Suivant > Suiv |

Ici il est juste résumé ce que l'on va installer, puis on fait « Installer ».

| Confirmer les sé                                                                                                    | ections d'installation                                                                                                    | SERVEUR DE DESTINATION<br>SRV-MDT-2K25.loic.lan                                                                                                  |
|----------------------------------------------------------------------------------------------------|----------------------------------------------------------------------------------------------------|----------------------------------------------------------------------------------------------------|
| Avant de commencer<br>Type d'installation<br>Sélection du serveur<br>Rôles de serveurs<br>Fonctionnalités<br>WDS<br>Services de rôle<br>Confirmation<br>Résultats | Pour installer les rôles, services de rôle ou fonctionnalités suivants su<br>Installer.<br>Redémarrer automatiquement le serveur de destination, si néce<br>Il se peut que des fonctionnalités facultatives (comme des outils d'ac<br>cette page, car elles ont été sélectionnées automatiquement. Si vous<br>fonctionnalités facultatives, cliquez sur Précédent pour désactiver les<br>Outils d'administration de serveur distant<br>Outils d'administration de rôles<br>Outils des services de déploiement Windows<br>Services de déploiement<br>Serveur de transport | ur le serveur sélectionné, cliquez sur<br>essaire<br>dministration) soient affichées sur<br>s ne voulez pas installer ces<br>urs cases à cocher. |
|                                                                                                    | Exporter les paramètres de configuration<br>Spécifier un autre chemin d'accès source                                                                                                    | Isteller N Annuler                                                                                                    |

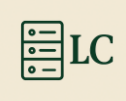

#### Attendre la fin de l'installation.

| 🛓 Assistant Ajout de rôles et de fo                                     | onctionnalités                                                                                                    | -                             |                            | ×         |
|-------------------------------------------------------------------------|----------------------------------------------------------------------------------------------------|-------------------------------|----------------------------|-----------|
| Progression de l'i                                                      | nstallation                                                                                                    | SERVEUR DE<br>SRV-MD          | DESTINATIO<br>F-2K25.loic. | ON<br>lan |
|                                                                         | Afficher la progression de l'installation           Image: Démarrage de l'installation                                                                                                    |                               |                            |           |
| Fonctionnalités<br>WDS<br>Services de rôle<br>Confirmation<br>Résultats | Outils d'administration de serveur distant<br>Outils d'administration de rôles<br>Outils des services de déploiement Windows<br>Services de déploiement Windows<br>Serveur de déploiement<br>Serveur de transport                        |                               |                            |           |
|                                                                         | Vous pouvez fermer cet Assistant sans interrompre les tâches en cours<br>leur progression ou rouvrez cette page en cliquant sur Notifications da<br>commandes, puis sur Détails de la tâche.<br>Exporter les paramètres de configuration | d'exécution.<br>ns la barre d | Examinez<br>e              | 2         |
|                                                                         | < Précédent Suivant >                                                                                                    | nstaller                      | Annule                     | er        |

Une fois l'installation terminée, cliquer sur « Fermer ».

| ation<br>her la progression de l'installation<br>Installation de fonctionnalité<br>Installation réussie sur SRV-MDT-2K25.loic.lan.<br>ttils d'administration de serveur distant<br>Outils d'administration de rôles<br>Outils des services de déploiement Windows | SERVEUR DE I<br>SRV-MDT                                                                                                    | DESTINATIC                                                                                                    | ON<br>.lan                                                                                                    |
|----------------------------------------------------------------------------------------------------|----------------------------------------------------------------------------------------------------|----------------------------------------------------------------------------------------------------|----------------------------------------------------------------------------------------------------|
| ner la progression de l'installation<br>Installation de fonctionnalité<br>Installation réussie sur SRV-MDT-2K25.loic.lan.<br>ttils d'administration de serveur distant<br>Outils d'administration de rôles<br>Outils des services de déploiement Windows          | -                                                                                                    |                                                                                                    |                                                                                                    |
| Installation de fonctionnalité<br>Installation réussie sur SRV-MDT-2K25.loic.lan.<br>ttils d'administration de serveur distant<br>Outils d'administration de rôles<br>Outils des services de déploiement Windows                                                  | -                                                                                                    |                                                                                                    |                                                                                                    |
| Installation réussie sur SRV-MDT-2K25.loic.lan.<br>tils d'administration de serveur distant<br>Outils d'administration de rôles<br>Outils des services de déploiement Windows                                                                                     | •                                                                                                    |                                                                                                    |                                                                                                    |
| Installation réussie sur SRV-MDT-2K25.loic.lan.<br>ttils d'administration de serveur distant<br>Outils d'administration de rôles<br>Outils des services de déploiement Windows                                                                                    |                                                                                                    |                                                                                                    |                                                                                                    |
| tils d'administration de serveur distant<br>Outils d'administration de rôles<br>Outils des services de déploiement Windows                                                                                                    |                                                                                                    |                                                                                                    |                                                                                                    |
| Outils d'administration de rôles<br>Outils des services de déploiement Windows                                                                                                    |                                                                                                    |                                                                                                    |                                                                                                    |
| Outils des services de déploiement Windows                                                                                                    |                                                                                                    |                                                                                                    |                                                                                                    |
|                                                                                                    |                                                                                                    |                                                                                                    |                                                                                                    |
| rvices de déploiement Windows                                                                                                    |                                                                                                    |                                                                                                    |                                                                                                    |
| Serveur de deploiement                                                                                                    |                                                                                                    |                                                                                                    |                                                                                                    |
|                                                                                                    |                                                                                                    |                                                                                                    |                                                                                                    |
| Vous pouvez fermer cet Assistant sans interrompre les tâches en cours o<br>leur progression ou rouvrez cette page en cliquant sur Notifications dan<br>commandes, puis sur Détails de la tâche.<br>rter les paramètres de configuration                           | d'exécution.<br>1s la barre de                                                                                                    | Examinez<br>e                                                                                                    | z                                                                                                    |
| r                                                                                                    | Vous pouvez fermer cet Assistant sans interrompre les tâches en cours<br>leur progression ou rouvrez cette page en cliquant sur Notifications dar<br>commandes, puis sur Détails de la tâche.<br>ter les paramètres de configuration | Vous pouvez fermer cet Assistant sans interrompre les tâches en cours d'exécution.<br>leur progression ou rouvrez cette page en cliquant sur Notifications dans la barre d<br>commandes, puis sur Détails de la tâche.<br>ter les paramètres de configuration | Vous pouvez fermer cet Assistant sans interrompre les tâches en cours d'exécution. Examiner<br>leur progression ou rouvrez cette page en cliquant sur Notifications dans la barre de<br>commandes, puis sur Détails de la tâche.<br>ter les paramètres de configuration |

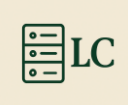

## 3. Installation ADK et Add On WinPE.

Pour installer ADK, il faut télécharger le logiciel en passant par ce lien qui télécharge automatiquement la dernière version stable. Il est possible de télécharger la dernière version, mais elle ne marche pas.

Lien de téléchargement :

https://go.microsoft.com/fwlink/?linkid=2289980

https://go.microsoft.com/fwlink/?linkid=2289981

#### 3.1. ADK

Lancée ADKsetup (préférable en mode administrateur) avec « clic droit » et « Exécuter en tant qu'administrateur ».

| Auiourd'hui   |                                      |          |
|---------------|--------------------------------------|----------|
| - Aujouru nur | Ouncie                               |          |
| 记 adksetun    | Ouvin                                | 2 155 Ko |
| 18 auseup     | 🐤 Exécuter en tant qu'administrateur | 2133 100 |

Dans cette page il est demandé où installer ADK. Dans ce cas-là on laisse par défaut donc « Installer le Kit de déploiement et d'évaluation Windows sur l'ordinateur » puis « Suivant ».

| Installer le Kit de déploiement et d'évaluation Windows                                                                                                    | sur l'ordinateur                               |                                 |
|----------------------------------------------------------------------------------------------------|------------------------------------------------|---------------------------------|
| Chemin d'installation :                                                                                                    |                                                |                                 |
|                                                                                                    |                                                | Parcourir.                      |
| CAProgram Files (x88)\Windows Kits\10\<br>) Télécharger le Kit de déploiement et d'évaluation Wind<br>Chemin de téléchargement :                                                                                                    | ows pour l'installation sur ur                 | autre ordinateur                |
| CAProgram Files (x88)/Windows Kits\10\<br>) Télécharger le Kit de déploiement et d'évaluation Wind<br>Chemin de téléchargement :<br>[CAUsers'Administrateur/Downloads/Windows Kits\10/Al                                               | ows pour l'installation sur ur<br>DK           | autre ordinateur                |
| CAProgram Files (x88)\Windows Kits\10\<br>) Télécharger le Kit de déploiement et d'évaluation Wind<br>Chemin de téléchargement :<br>[CAUsers\Administrateur\Downloads\Windows Kits\10\AU                                               | ows pour l'installation sur ur<br>DK           | autre ordinateur<br>Parcourir.  |
| CAProgram Files (x88)/Windows Kits\10\<br>) Télécharger le Kit de déploiement et d'évaluation Wind<br>Chemin de téléchargement :<br>[CAUSers\Administrateur\Downloads\Windows Kits\10\Al<br>Estimation de l'espace disque nécessaire : | ows pour l'installation sur ur<br>DK<br>1.7 Go | n autre ordinateur<br>Parcourir |

On ne veut pas autoriser Microsoft à collecter des données donc « Non » puis « Suivant ».

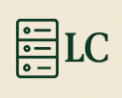

| it de déploiement et d'évaluation Wi                                                                                                    | ndows                                                                                                    |                                                                                                    | - 0                                                                                                    |
|----------------------------------------------------------------------------------------------------|----------------------------------------------------------------------------------------------------|----------------------------------------------------------------------------------------------------|----------------------------------------------------------------------------------------------------|
| Confidentialité des                                                                                                    | kits Windows                                                                                                    |                                                                                                    |                                                                                                    |
| lecteurs Windows et Windows S<br>périphériques. Les informations<br>et de fiabilité critiques des appli<br>exemple, nous pouvons identifie<br>spécifique d'un pilote vidéo, ce -<br>de périphérique pour résoudre l<br>coûts réduits et une productivité<br>programme est volontaire, et les<br>besoins de nos clients. Aucun co | erver atin d'ameliorer la qualité de<br>nous aident à identifier et à résour<br>ations et des pilotes de périphéric<br>r une application qui se connecte<br>qui nous permet de travailler avec<br>e problème. Le résultat est une dir<br>accrue associée à la résolution de<br>résultats finaux sont des améliora<br>de ou logiciel généré par vous ne | s pilotes d'applications et di<br>lre rapidement les problèm<br>ques sur des configurations<br>à des appareils utilisant une<br>e fournisseur de l'applicati<br>iniution des interruptions d<br>ces problèmes. La participe<br>tions logicielles pour mieux<br>sera collecté. | e<br>es de sécurité<br>données. Par<br>e version<br>on et du pilote<br>le service, des<br>ation au<br>c répondre aux |
| Autoriser Microsoft à collecter d                                                                                                    | es informations sur les kits Window                                                                                                    | is ?                                                                                                    |                                                                                                    |
| Oui                                                                                                    |                                                                                                    |                                                                                                    |                                                                                                    |
| Non                                                                                                    |                                                                                                    |                                                                                                    |                                                                                                    |
| * La participation s'applique à to                                                                                                    | us les kits Windows installés sur ce                                                                                                    | ordinateur.                                                                                                    |                                                                                                    |
| Déclaration de confidentialité                                                                                                    |                                                                                                    |                                                                                                    | $\checkmark$                                                                                                    |
|                                                                                                    |                                                                                                    |                                                                                                    |                                                                                                    |

#### On accepte le contrat avec « Accepter ».

| ₿ Kit de déploiement et d'évaluation Windows —                                                                                                    | ×       |
|----------------------------------------------------------------------------------------------------|---------|
| Contrat de licence                                                                                                    |         |
| Vous devez accepter les termes du contrat de licence logicielle Microsoft pour pouvoir continuer. Si vous ne<br>acceptez pas, cliquez sur Refuser.                                                                                                    | les     |
| TERMES DU CONTRAT DE LICENCE LOGICIEL MICROSOFT                                                                                                    | ~       |
| WINDOWS ASSESSMENT AND DEPLOYMENT KIT (ADK)                                                                                                    |         |
| Les présentes conditions de licence constituent un contrat entre vous et Microsoft Corporation (ou l'un de ses<br>afflités). Ils s'appliquent au logiciel désigné ci-dessus et aux services ou mises à jour de logiciels fournis par<br>Microsoft (à miois que d'autres termes n'accompagnent ces éléments, auquel cas ces demiers s'appliquent<br>prospectivement et ne modifient pas vos droits ni ceux de Microsoft en ce qui concerne les logiciels ou services mis<br>à jour au préalable). SI VOUS VOUS CONFORMEZ AUX PRÉSENTES CONDITIONS DE LICENCE, VOUS<br>AVEZ LES DROITS CL-DESSOUS. PAR L'UTILISATION DU LOGICIEL, VOUS ACCEPTEZ CES TERMES. |         |
| 1. INSTALLATION ET DROITS D'UTILISATION.                                                                                                    |         |
| a. ADK.                                                                                                    |         |
| i. Sous réserve des termes du présent contrat, vous êtes autorisé à installer et utiliser un nombre illimité de<br>copies du logiciel sur vos dispositifi, uniquement dans le but de déployer, d'entretenir, d'évaluer la qualité<br>du système et d'évaluer vos systèmes et dispositifis sur des versions compatibles des systèmes<br>d'exploitation Windows Server et Windows Client qui n'ont pas encore atteint leur date de fin de support.                                                                                                    |         |
| ii. Environnement de Préinstallation Windows. Conformément aux conditions du présent<br>Contrat, vous pouvez installer et utiliser l'Environnement de Préinstallation Windows dans le but<br>d'installer et d'effecture une récupération du logiciel de système d'exploitation Windows. A find d'eviter<br>toute incertitude, vous n'êtes pas autorisé à utiliser l'Environnement de Préinstallation Windows à toute<br>autor. En one avrocerément autorisé du la une series termes du constit de licence, a commune, mais de                                                                                                    | ~       |
| Précédent Accepter                                                                                                    | \efuser |

#### On laisse les informations par défaut et « Installer ».

| Cinque Sur le nom one informations.       Outils de compatibilité des applications         Outils de déploiement       applications         Concepteur de fonctions d'acquisition d'images et de co       Taille : 8,6 Mo         Concepteur de configuration       • Administrateur de compatibilité         Outils de migration utilisateur (USMT)       • Administrateur de compatibilité         Outil de migration utilisateur (USMT)       • Outils permettant d'atténuer les problèmes di compatibilité des applications         Vindows Performance Toolkit       • Générateur de modèle Microsoft User Experience Virtual induce Maprice Virtualization (App-V) Sequencer         Outil automatique Microsoft Application Virtualization (Virualization Virualization (Virualization Virualization (Lapp-V) Sequencer       • Media eXperience Analyzer                                                                                                    |                                                                                                    |                                                                                                    |
|----------------------------------------------------------------------------------------------------|----------------------------------------------------------------------------------------------------|----------------------------------------------------------------------------------------------------|
| Image: Second Second | Outlis de compatibilité des applications Outlis de déploiement                                               | Outils de compatibilité des<br>applications                                                            |
| Image: Concepteur de compatibilité <ul> <li>Administrateur de compatibilité</li> <li>Analyseur pour utilisateur standard (SUA)</li> <li>Outil Gestion de l'activation en volume (VAMT)</li> <li>Outil Gestion de l'activation en volume (VAMT)</li> <li>Outil Gestion de l'activation en volume (VAMT)</li> <li>Outil Gestion de l'activation en volume (VAMT)</li> <li>Outil Gestion de l'activation en volume (VAMT)</li> <li>Outil Gestion de l'activation en volume (VAMT)</li> <li>Outil Gestion de l'activation en volume (VAMT)</li> <li>Outil Gestion de l'activation en volume (VAMT)</li> <li>Outil Gestion de l'activation (Incosoft Lappication Virtualization (</li> <li>Inclust</li> <li>Meria eXperience Analyzer</li> <li>Media eXperience Analyzer</li> <li>Administrateur de compatibilité des application Virtualization (</li> <li>Media eXperience Analyzer</li> <li>Inclust</li> <li>Inclust</li> <li< td=""><td>Concepteur de fonctions d'acquisition d'images et de co</td><td>Taille : 8,6 Mo</td></li<></ul>                                                                                                    | Concepteur de fonctions d'acquisition d'images et de co                                                      | Taille : 8,6 Mo                                                                                        |
| Outil Gestion de l'activation en volume (VAMT)     Outils germettant d'atténuer les problèmes d     compatibilité des applications     d' Windows Performance Toolkit     Générateur de modèle Microsoft User Experience Virtua     Indus     Microsoft Application Virtualization (App-V) Sequencer     Outil automatique Microsoft Application Virtualization (     Media eXperience Analyzer                                                                                                    | <ul> <li>✓] Concepteur de configuration</li> <li>✓] Outil de migration utilisateur (USMT)</li> </ul>         | <ul> <li>Administrateur de compatibilité</li> <li>Analyseur pour utilisateur standard (SUA)</li> </ul> |
| Générateur de modèle Microsoft User Experience Virtua Microsoft Application Virtualization (App-V) Sequencer Outil automatique Microsoft Application Virtualization ( Media eXperience Analyzer                                                                                                    | Outil Gestion de l'activation en volume (VAMT)                                                               | Outils permettant d'atténuer les problèmes de<br>compatibilité des applications                        |
| Order automatique intersort appreciation intraduzation (     Media eXperience Analyzer                                                                                                    | Générateur de modèle Microsoft User Experience Virtua Microsoft Application Virtualization (App-V) Sequencer | inclut                                                                                                 |
|                                                                                                    | Media eXperience Analyzer                                                                                    |                                                                                                    |
| ✓ Outils d'approbation de chaîne d'approvisionnement                                                                                                    | Outils d'approbation de chaîne d'approvisionnement                                                           |                                                                                                    |

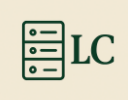

#### Et « Fermer ».

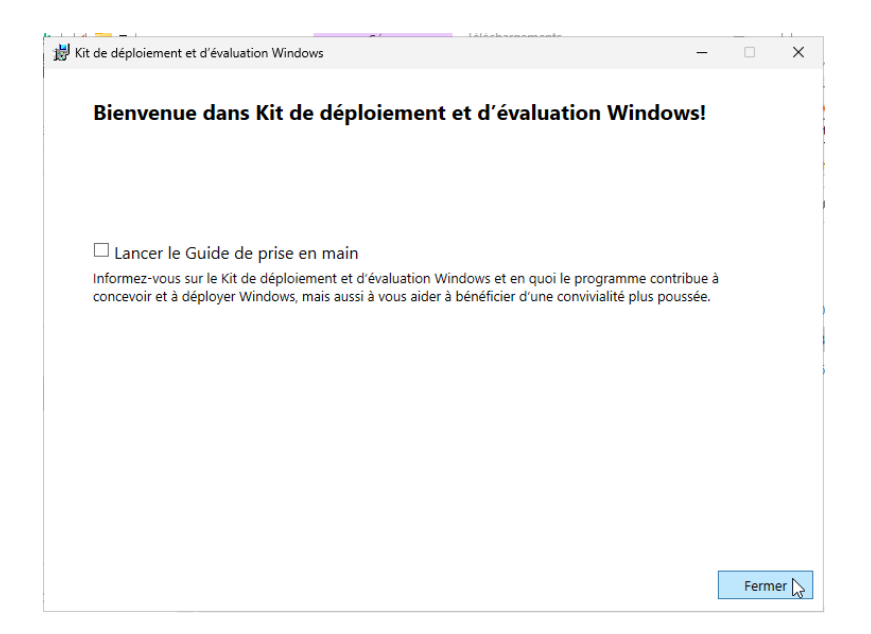

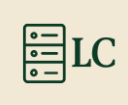

#### 3.2. AKD WinPE

Lancée ADKwinpesetup (préférable en mode administrateur) avec « clic droit » et « Exécuter en tant qu'administrateur ».

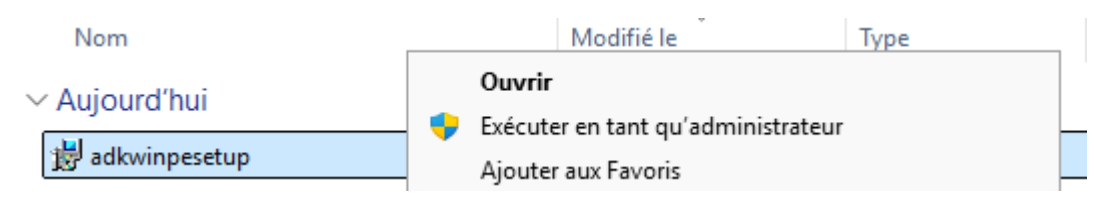

Dans cette page il est demandé où installer ADK. Dans ce cas-là on laisse par défaut donc « Install the Extensiosn de l'environnement de préinstallation Windows (WinPE) du Kit de déploiement et d'évaluation Windows – Windows 10 to this computer» puis « Next ».

| cifier un emplacement                                                                                                    |                                                                                                    |                                                                                                    |                                                                                                    |
|----------------------------------------------------------------------------------------------------|----------------------------------------------------------------------------------------------------|----------------------------------------------------------------------------------------------------|----------------------------------------------------------------------------------------------------|
| taller le Extensions de l'environnement de préinstallation Windows (WinPa<br>valuation Windows sur l'ordinateur                                                                                                    | E) du Kit de dépl                                                                                                    | oiemen                                                                                                    | t et                                                                                                    |
| hemin d'installation :                                                                                                    |                                                                                                    |                                                                                                    |                                                                                                    |
| C:\Program Files (x86)\Windows Kits\10\                                                                                                    |                                                                                                    | Parc                                                                                                    | ourir                                                                                                    |
| Chemin d'installation commune du Kit Windows utilisé                                                                                                    |                                                                                                    |                                                                                                    |                                                                                                    |
| écharger le Extensions de l'environnement de préinstallation Windows (W<br>valuation Windows pour l'installation sur un autre ordinateur                                                                                                    | inPE) du Kit de c                                                                                                    | léploien                                                                                                    | nent et                                                                                                    |
| Chemin de téléchargement :                                                                                                    |                                                                                                    |                                                                                                    |                                                                                                    |
| C:\Users\Administrateur\Downloads\Windows Kits\10\ADKWinPEAddons                                                                                                    |                                                                                                    | Parc                                                                                                    | ourir                                                                                                    |
| istimation de l'espace disque nécessaire : 3,8 Go<br>ispace disque disponible : 37,4 Go                                                                                                    |                                                                                                    |                                                                                                    |                                                                                                    |
|                                                                                                    | Suiva                                                                                                    | nt                                                                                                    | Annu                                                                                                    |
|                                                                                                    |                                                                                                    |                                                                                                    |                                                                                                    |
| « Next ».                                                                                                    |                                                                                                    | <u>^</u>                                                                                                    |                                                                                                    |
| <b>« Next ».</b><br>Extensions de l'environnement de préinstallation Windows (WinPE) du Kit de déploiement et d'év                                                                                                    | aluation W —                                                                                                    |                                                                                                    | ×                                                                                                    |
| « Next ».<br>Extensions de l'environnement de préinstallation Windows (WinPE) du Kit de déploiement et d'év<br>Windows Kits Privacy                                                                                                    | aluation W —                                                                                                    |                                                                                                    | ×                                                                                                    |
| « Next ». Extensions de l'environnement de préinstallation Windows (WinPE) du Kit de déploiement et d'év Windows Kits Privacy Windows 10 Kits collect and send anonymous usage data to Microsoft about how our programs and about some of the problems they encounter. Microsoft uses this inform products and features. Participation in the program is olduranzy, and the end results a to better meet the needs of our customers. No code or software produced by you will                                                                                                    | aluation W –<br>customers use Mic<br>ation to improve the<br>resoftware improv<br>be collected.                                                                                                    | rosoft<br>ie<br>ements                                                                                                    | X                                                                                                    |
| « Next ». Extensions de l'environnement de préinstallation Windows (WinPE) du Kit de déploiement et d'év Windows Kits Privacy Windows IO Kits collect and send anonymous usage data to Microsoft about how our programs and about some of the problems they encounter. Microsoft uses this inform products and features. Participation in the program is voluntary, and the end results a to better meet the needs of our customers. No code or software produced by you will Teil me more about the Windows 10 program.                                                                                                    | aluation W —<br>customers use Mic<br>ation to improve the<br>re software improve<br>be collected.                                                                                                    | rosoft<br>he<br>ements                                                                                                    | ×                                                                                                    |
| « Next ». Extensions de l'environnement de préinstallation Windows (WinPE) du Kit de déploiement et d'év Windows 10 Kits collect and send anonymous usage data to Microsoft about how our programs and about some of the problems they encounter. Microsoft about how our products and features. Participation in the program is voluntary, and the end results a to better meet the needs of our customers. No code or software produced by you will Tell me more about the Windows 10 program. Send anonymous usage data to Microsoft for the Windows 10 Kits?                                                                                                    | aluation W –<br>customers use Mic<br>ation to improve th<br>re software improv<br>be collected.                                                                                                    | rosoft<br>te<br>ements                                                                                                    | ×                                                                                                    |
| <ul> <li>Next ».</li> <li>Extensions de l'environnement de préinstallation Windows (WinPE) du Kit de déploiement et d'év</li> <li>Windows Kits Privacy</li> <li>Windows 10 Kits collect and send anonymous usage data to Microsoft about how our programs and about some of the problems they encounter. Microsoft uses this inform products and features. Participation in the program is voluntary, and the end results a to better meet the needs of our customers. No code or software produced by you will Tell me more about the Windows 10 program.</li> <li>Send anonymous usage data to Microsoft for the Windows 10 Kits?</li> <li>Yes</li> <li>No</li> </ul>                                                                                                    | aluation W –<br>customers use Mic<br>lation to improve th<br>re software improv<br>be collected.                                                                                                    | rosoft<br>ie<br>ements                                                                                                    | ×                                                                                                    |
| <ul> <li>Next ».</li> <li>Extensions de l'environnement de préinstallation Windows (WinPE) du Kit de déploiement et d'év</li> <li>Windows 10 Kits Collect and send anonymous usage data to Microsoft about how our programs and about some of the problems they encounter. Microsoft uses this inform products and features. Participation in the program is voluntary, and the end results a to better meet the needs of our customers. No condo or software produced by you will Tell me more about the Windows 10 program.</li> <li>Send anonymous usage data to Microsoft for the Windows 10 Kits?</li> <li>Yes</li> <li>No</li> </ul>                                                                                                    | aluation W –<br>customers use Mic<br>ation to improve th<br>re software improv<br>be collected.                                                                                                    | rosoft<br>ie<br>ements                                                                                                    | X                                                                                                    |
| « Next ». Extensions de l'environnement de préinstallation Windows (WinPE) du Kit de déploiement et d'év Windows 10 Kits collect and send anonymous usage data to Microsoft about how our programs and about some of the problems they encounter. Microsoft uses this inform products and features. Participation in the program is volumary, and the end results a to better meet the needs of our customers. No code or software produced by you will Tell me more about the Windows 10 program. Send anonymous usage data to Microsoft for the Windows 10 Kits? <ul> <li>Yes</li> <li>No</li> </ul> *Participation applies to all Windows Kits installed on this computer.                                                                                                    | aluation W –<br>customers use Mic<br>ation to improve th<br>resoftware improv<br>be collected.                                                                                                    | rosoft<br>ee<br>ements                                                                                                    | ×                                                                                                    |
| <ul> <li>Next ».</li> <li>Extensions de l'environnement de préinstallation Windows (WinPE) du Kit de déploiement et d'év</li> <li>Windows Kits Privacy</li> <li>Windows 10 Kits collect and send anonymous usage data to Microsoft about how our programs and about some of the problems they encounter, Microsoft uses this inform products and features. Participation in the program is voluntary, and the end results a to better meet the needs of our customers. No code or software produced by you will Tell me more about the Windows 10 program.</li> <li>Send anonymous usage data to Microsoft for the Windows 10 Kits?</li> <li>Yes</li> <li>No</li> <li>* Participation applies to all Windows Kits installed on this computer.</li> <li>Privacy Statement</li> </ul>             | aluation W –<br>customers use Mic<br>ation to improve th<br>resoftware improv<br>be collected.                                                                                                    | rosoft<br>ie<br>erments                                                                                                    | X                                                                                                    |
| <ul> <li>Next ».</li> <li>Extensions de l'environnement de préinstallation Windows (WinPE) du Kit de déploiement et d'év</li> <li>Windows 10 Kits collect and send anonymous usage data to Microsoft about how our programs and about some of the problems they encounter. Microsoft about ses this inform products and features. Participation in the program is voluntary, and the end results a to better meet the needs of our customers. No code or software produced by you will Tell me more about the Windows 10 program.</li> <li>Send anonymous usage data to Microsoft for the Windows 10 Kits?</li> <li>Yes</li> <li>No</li> <li>* Participation applies to all Windows Kits installed on this computer.</li> </ul>                                                                 | aluation W —<br>customers use Mic<br>ation to improve the<br>re software improve<br>be collected.                                                                                                    | rosoft<br>ie<br>ements                                                                                                    | x                                                                                                    |
| <ul> <li>Next ».</li> <li>Extensions de l'environnement de préinstallation Windows (WinPE) du Kit de déploiement et d'év</li> <li>Windows AKIts Privacy</li> <li>Windows 10 Kits collect and send anonymous usage data to Microsoft about how our programs and about some of the problems they encounter. Microsoft uses this inform products and features. Participation in the program is voluntary, and the end results a to better meet the needs of our customers. No code or software produced by you will Tell me more about the Windows 10 program.</li> <li>Send anonymous usage data to Microsoft for the Windows 10 Kits?         <ul> <li>Yes</li> <li>No</li> </ul> </li> <li>* Participation applies to all Windows Kits installed on this computer. Privacy Statement</li> </ul> | aluation W –<br>customers use Mic<br>lation to improve th<br>re software improv<br>be collected.                                                                                                    | rosoft<br>ee<br>ements                                                                                                    | x                                                                                                    |
|                                                                                                    | Staller le Extensions de l'environnement de préinstallation Windows (WinPlévaluation Windows sur l'ordinateur         Chemin d'installation :         [C\Program Files (x86)\Windows Kits\10\         * Chemin d'installation commune du Kit Windows utilisé         lécharger le Extensions de l'environnement de préinstallation Windows (Wévaluation Windows pour l'installation sur un autre ordinateur         Chemin d'installation commune du Kit Windows utilisé         lécharger le Extensions de l'environnement de préinstallation Windows (Wévaluation Windows pour l'installation sur un autre ordinateur         Chemin de téléchargement :         [C\Users\Administrateur\Downloads\Windows Kits\10\ADKWinPEAddons         Estimation de l'espace disque nécessaire :       3.8 Go         Espace disque disponible :       37,4 Go | Staller le Extensions de l'environnement de préinstallation Windows (WinPE) du Kit de déplévaluation Windows sur l'ordinateur         Chemin d'installation :         C\/Program Files (x86)\Windows Kits\10\         * Chemin d'installation commune du Kit Windows utilisé         Iécharger le Extensions de l'environnement de préinstallation Windows (WinPE) du Kit de dévaluation Windows pour l'installation sur un autre ordinateur         Chemin de téléchargement :         C/Users\Administrateur\Downloads\Windows Kits\10\ADKWinPEAddons         Estimation de l'espace disque nécessaire :       3,8 Go         Espace disque disponible :       37,4 Go | Staller le Extensions de l'environnement de préinstallation Windows (WinPE) du Kit de déploiement<br>évaluation Windows sur l'ordinateur         Chemin d'installation :         [C\Program Files (x86)\Windows Kits\10\         * Chemin d'installation commune du Kit Windows utilisé         * Chemin d'installation commune du Kit Windows utilisé         Kécharger le Extensions de l'environnement de préinstallation Windows (WinPE) du Kit de déploient<br>évaluation Windows pour l'installation sur un autre ordinateur         Chemin de téléchargement :         [C/Users\Administrateur\Downloads\Windows Kits\10\ADKWinPEAddons         Estimation de l'espace disque nécessaire :       3,8 Go         Suivant |

Et « Fermer ».

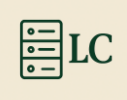

Cliquer sur « Accept ».

| Extensions de l'er                                                                                | vironnement de pré                                                                                                    | installation Windows (V                                                                                                    | VinPE) du Kit de dé                                                                                                    | ploiement et d'éva                                                                                                   | luation W                                                                                 | -                                                         |    |
|---------------------------------------------------------------------------------------------------|----------------------------------------------------------------------------------------------------|----------------------------------------------------------------------------------------------------|----------------------------------------------------------------------------------------------------|----------------------------------------------------------------------------------------------------|-------------------------------------------------------------------------------------------|-----------------------------------------------------------|----|
| License                                                                                           | Agreement                                                                                                    |                                                                                                    |                                                                                                    |                                                                                                    |                                                                                           |                                                           |    |
| License                                                                                           | Agreement                                                                                                    |                                                                                                    |                                                                                                    |                                                                                                    |                                                                                           |                                                           |    |
| You must ac<br>Terms, click                                                                       | cept the terms of th<br>Decline.                                                                                                    | nis agreement to con                                                                                                    | tinue. If you do no                                                                                                    | ot accept the Mic                                                                                                    | osoft Softwa                                                                              | re Licen                                                  | se |
| TERME                                                                                             | S DU CONT                                                                                                    | RAT DE LICEN                                                                                                    | NCE LOGIC                                                                                                    | IEL MICRO                                                                                                    | SOFT                                                                                      |                                                           | ^  |
| KIT DE<br>POUR V                                                                                  | déploiemen<br>/Indows 10                                                                                                    | it et d'évalu                                                                                                    | ATION (ADK                                                                                                    | () MICROSO                                                                                                    | -t wind                                                                                   | ows                                                       |    |
| KIT D'É<br>WINDO                                                                                  | VALUATION I<br>WS POUR WI                                                                                                    | DE MATÉRIEL I<br>NDOWS 10                                                                                                    | EN LABORAT                                                                                                    | OIRE (HLK)                                                                                                    | MICROS                                                                                    | OFT                                                       |    |
| KIT DE                                                                                            | PILOTES MIC                                                                                                    | ROSOFT WINE                                                                                                    | OWS (WDK                                                                                                    | ) POUR WIN                                                                                                    | DOWS 1                                                                                    | 0                                                         |    |
| Les présen<br>l'un de ses<br>logiciels for<br>ces dernier<br>concerne la<br>TERMES D<br>LOGICIEL, | ts termes du contr<br>affiliés). Ils s'appl<br>urnis par Microsoft<br>s s'appliquent pro<br>es logiciels ou servi<br>U CONTRAT DE LI-<br>VOUS ACCEPTEZ ( | at de licence constitu<br>iquent au logiciel dé:<br>(à moins que d'autr<br>spectivement et ne n<br>ices mis à jour au pr<br>CENCE, VOUS AVEZ I<br>CES TERMES. | ient un contrat e<br>signé ci-dessus el<br>es termes n'acco<br>nodifient pas vos<br>éalable). SI VOUS<br>LES DROITS CI-D | ntre vous et Micr<br>t aux services ou<br>mpagnent ces élé<br>droits ni ceux de<br>S VOUS CONFORI<br>ESSOUS. PAR L'I | osoft Corpor<br>mises à jour<br>éments, auq<br>Microsoft er<br>MEZ AUX PRI<br>UTILISATION | ation (o<br>r de<br>uel cas<br>n ce qui<br>ÉSENTS<br>N DU | u  |
|                                                                                                   | INSTALLATIO                                                                                                    | N ET DROITS D'UT                                                                                                    | ILISATION.                                                                                                    |                                                                                                    |                                                                                           |                                                           |    |
| 1.                                                                                                |                                                                                                    |                                                                                                    |                                                                                                    |                                                                                                    |                                                                                           |                                                           |    |

On lance l'installation avec « Installer »

|                                                   | nformations.                                                                                                    |
|---------------------------------------------------|----------------------------------------------------------------------------------------------------|
| ✓ Env. de préinstallation de Windows (Windows PE) | Env. de préinstallation de Windows<br>(Windows PE)                                                                      |
|                                                   | Taille : 3,8 Go                                                                                                    |
|                                                   | Windows PE (AMD64)     Windows PE (ARM64)                                                                               |
|                                                   | Système d'exploitation minimal conçu pour préparer un<br>ordinateur à l'installation et à la maintenance de<br>Windows. |
|                                                   | Inclut :                                                                                                    |
|                                                   |                                                                                                    |
|                                                   |                                                                                                    |
|                                                   | Estimation de l'espace disque nécessaire : 3,8 Go<br>Espace disque disponible : 37.4 Go                                 |
|                                                   | Estimation de l'espace disque nécessaire : 3.8 Go<br>Espace disque disponible : 37.4 Go<br>Précédent Installer A Annule |
|                                                   | Estimation de l'espace disque nécessaire : 3.8 Go<br>Espace disque disponible : 37.4 Go<br>Précédent Installer 没 Annule |
|                                                   | Estimation de l'espace disque nécessaire : 3.8 Go<br>Espace disque disponible : 37.4 Go<br>Précédent Installer 🔪 Annule |

Bienvenue dans Extensions de l'environnement de préinstallation Windows (WinPE) du Kit de déploiement et d'évaluation Windows!

| Fermer |
|--------|
|--------|

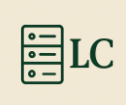

## 4. Installation MDT

Une fois ADK et Win PE installés il faut installer sur le serveur le logiciel MDT disponible sur le site de Microsoft ou passer par le lien ci-dessous.

Lien vers le téléchargement de MDT :

https://www.microsoft.com/en-us/download/details.aspx?id=54259

Sur le site il faut cliquer sur « Download » puis sélectionner la version x64 (64 Bits) de MDT et encore une fois « Download ».

| Choose the download you want         |         | × |
|--------------------------------------|---------|---|
| File Name                            | Size    |   |
| MicrosoftDeploymentToolkit_x86.msi   | 20.1 MB |   |
| ✓ MicrosoftDeploymentToolkit_x64.msi | 20.6 MB |   |
|                                      |         |   |
| Download Jointo Total size: 20.6 MB  |         |   |
|                                      |         |   |

Une fois le fichier téléchargé, lance-le avec un double clic depuis l'explorateur de fichiers.

La fenêtre du 'Setup' va apparaître, il faut faire « Next ».

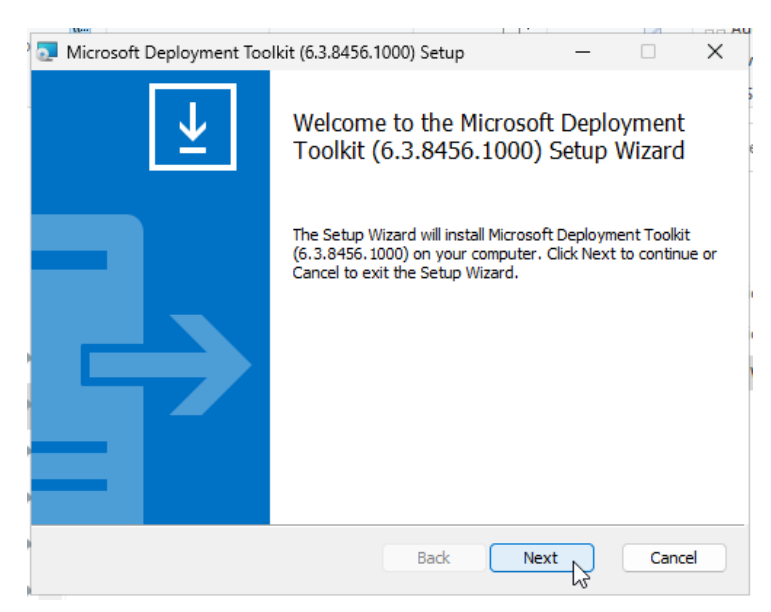

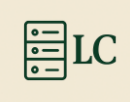

Accepter les « termes » et « Next ».

| Please read the                                             | following licens                                     | e agreement                                 | carefully                                       |                                            |                        |  |
|-------------------------------------------------------------|------------------------------------------------------|---------------------------------------------|-------------------------------------------------|--------------------------------------------|------------------------|--|
|                                                             |                                                      |                                             |                                                 |                                            |                        |  |
| MICROS                                                      | OFT SO                                               | FTWAF                                       | RE LICI                                         | ENSE TE                                    | RMS                    |  |
| MICROS                                                      | OFT DE                                               | PLOYM                                       | IENT T                                          | OOLKIT                                     |                        |  |
| IF YOU LIVE I<br>BUSINESS IN)<br>ARBITRATION<br>AFFECTS HOV | N (OR ARE A<br>THE UNITED<br>AND CLASS<br>V DISPUTES | BUSINESS<br>STATES,<br>ACTION W<br>ARE RESO | WITH A PR<br>PLEASE RE/<br>'AIVER" SEC<br>LVED. | INCIPAL PLA<br>AD THE "BINI<br>CTION BELOV | CE OF<br>DING<br>V. IT |  |
| Laccept the t                                               | -<br>erms in the Lice                                | nse Agreeme                                 | nt .                                            |                                            | •                      |  |
|                                                             |                                                      |                                             |                                                 |                                            |                        |  |

Cette page est là pour nous demander ce que l'on veut installer dans MDT. Dans ce caslà, on veut tout installer donc il faut laisser par défaut et « Next ».

| Men                                                                | 1 T I                                                                                                    |          |
|--------------------------------------------------------------------|----------------------------------------------------------------------------------------------------|----------|
| Microsoft Deployment Toolkit (6.3.8456.1000)                       | Setup — 🗆                                                                                                    | $\times$ |
| Custom Setup<br>Select the way you want features to be installed.  |                                                                                                    | ↓        |
| Click the icons in the tree below to change the wa                 | y features will be installed.                                                                                                    |          |
| Microsoft Deployment Toolkit     Documents     Tools and templates | The complete solution.                                                                                                    |          |
|                                                                    | This feature requires 9KB on your<br>hard drive. It has 2 of 2<br>subfeatures selected. The<br>subfeatures require 76MB on your<br>hard drive. |          |
| Location: C:\Program Files\Microsoft Dep                           | oyment Toolkit\ Browse                                                                                                    |          |
| Reset Disk Usage                                                   | Back Next Cance                                                                                                    |          |

Ici il est demandé si l'on veut participer à un programme donc selon ce que vous voulez soit Yes, « I am... » soit « I don't want », puis « Next ».

| ) 🔽 N | Microsoft Deployment Toolkit (6.3.8456.1000) Setup —                                                                                                    | ×                       |
|-------|----------------------------------------------------------------------------------------------------|-------------------------|
| c     | ustomer Experience Improvement Program                                                                                                    | $\mathbf{\overline{1}}$ |
|       | We invite you to join our Customer Experience Improvement Program to improve<br>the quality, reliability and performance of Microsoft software and services.<br>If you accept, we will collect anonymous information about your hardware,<br>configuration and how you use our software and services to identify trends and<br>usage natterns. |                         |
|       | We will NOT collect your name, address, or any other personally identifiable<br>information. It is simple, user-friendly, and completely anonymous. You can leave<br>this program at any time by running the Customer Feedback Options wizard.<br>Over the customer experience                                                                 |                         |
| •     | <ul> <li>Improvement Program. (Recommended)</li> <li>I don't want to join the program at this time.</li> <li>Read more about the Customer Experience Improvement Program</li> </ul>                                                                                                    |                         |
|       | Back Next Next Can                                                                                                    | el                      |

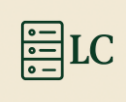

Ici il est juste dit que mdt va être installé « Install ».

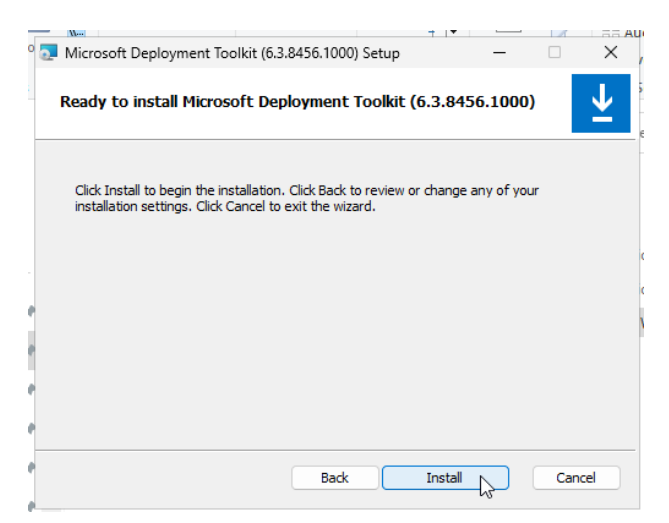

Une fois l'installation faite il faut sortir du 'Setup' avec « Finish ».

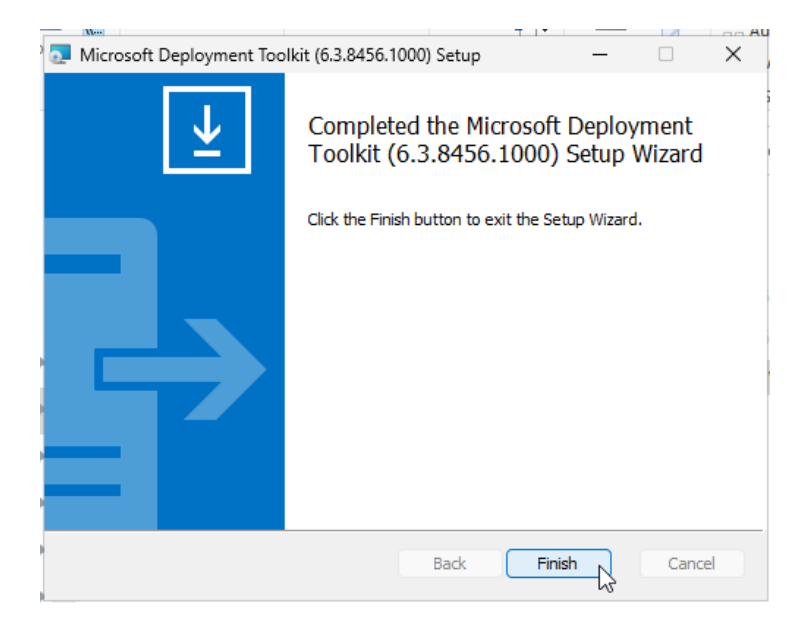

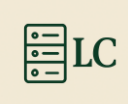

## 5. Configuration WDS (Service de déploiement Windows)

Maintenant que tout est installé on va télécharger. Il faut configurer le Service WDS (Service de déploiement Windows en français).

Pour ce faire, on peut passer par le « gestionnaire de serveur » aller dans « Outils » en haut à droite et aller dans « Services de déploiement Windows ».

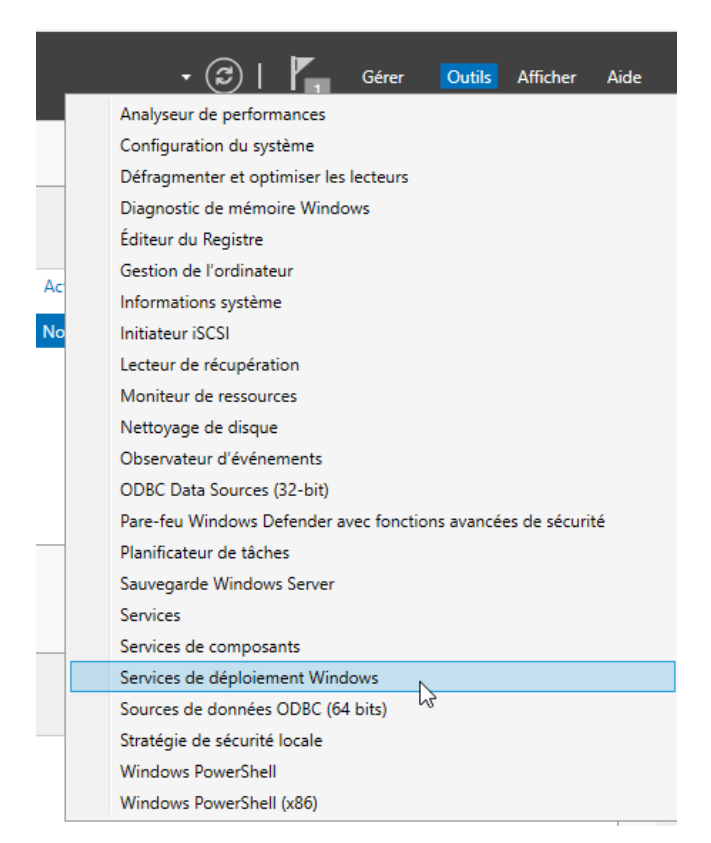

Une fois dans le service il faut aller chercher son serveur dans « Serveurs » et faire un clic droit dessus et « Configurer le serveur ».

| 🝨 Services de déploiement Windows                                                                    |                                               |
|----------------------------------------------------------------------------------------------------|-----------------------------------------------|
| Fichier Action Affichage ?                                                                           |                                               |
| 🗢 🌳 🞽 📰                                                                                              |                                               |
| <ul> <li>Services de déploiement Windows</li> <li>Serveurs</li> <li>SRV-MDT-2K25.loic.lan</li> </ul> | SRV-MDT-2K25.loic.lan                         |
| > Périphériques de préinstalla                                                                       | Configurer le serveur<br>Supprimer le serveur |
|                                                                                                    | Affichage >                                   |
| _                                                                                                    | Actualiser                                    |
|                                                                                                    | Aide                                          |

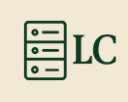

L'assistant de configuration apparaît et la première page sert juste à montrer les prérequis sur le réseau ou sur la machine pour le service WDS. « Suivant > ».

| Avant de commencer                                                                                                    |         |
|----------------------------------------------------------------------------------------------------|---------|
| Vous pouvez utiliser cet Assistant pour configurer les Services de déploiement Windows.<br>Une fois le serveur configuré, vous devrez au moins ajouter une image de démarage et<br>une image d'installation sur le serveur avant de pouvoir installer un système d'exploitation. |         |
| Avant de commencer, assurez-vous que les conditions suivantes sont remplies :                                                                                                    |         |
| Le serveur est membre d'un domaine AD DS ou c'est un contrôleur de domaine pour un<br>domaine AD DS. Si le serveur prend en charge le mode autonome, il peut être configuré<br>sans présenter de dépendance vis-àvis d'Active Directory.                                         |         |
| _ Il existe un serveur DHCP actif sur le réseau, car les Services de déploiement<br>Windows utilisent l'environnement PXE qui repose sur le protocole DHCP pour<br>l'adressage IP.                                                                                               |         |
| - Il existe un serveur DNS actif sur votre réseau.                                                                                                    |         |
| Ce serveur dispose d'une partition système NTFS sur laquelle stocker des images.                                                                                                    |         |
| Cliquez sur Suivant pour continuer.                                                                                                    |         |
|                                                                                                    |         |
| < Précédent Suivant >                                                                                                    | Annuler |

Pour la deuxième page il est demandé si le serveur mdt doit être intégré à Active Directory ou s'il est un serveur autonome, il est conseillé de toujours avoir un Active Directory. Donc, il faut sélectionner « Intégré à Active Directory » et « Suivant > ».

| Options d'installation                                                                                             |         |
|----------------------------------------------------------------------------------------------------|---------|
|                                                                                                    |         |
| Sélectionnez l'une des options suivantes :                                                                         |         |
| <ul> <li>Intégré à Active Directory</li> </ul>                                                                     |         |
| Ce serveur est membre d'un domaine AD DS ou c'est un contrôleur de domaine<br>pour un domaine AD DS.               |         |
| ◯ Serveur autonome                                                                                                 |         |
| Configurez le serveur de telle sorte qu'il soit autonome et qu'il fonctionne<br>indépendamment d'Active Directory. |         |
|                                                                                                    |         |
|                                                                                                    |         |
|                                                                                                    |         |
|                                                                                                    |         |
|                                                                                                    |         |
|                                                                                                    |         |
|                                                                                                    |         |
| < Précédent Suivant >                                                                                              | Annuler |

Sélectionner le disque où doivent être stockées les informations de WDS, « Suivant > ».

| Emplac                           | lacement du dossier d'installation à distance                                                                                                    |         |
|----------------------------------|----------------------------------------------------------------------------------------------------|---------|
| Le<br>d'in<br>dép<br>tour<br>par | Le dossier d'installation à distance contiendra des images de démarrage, des images<br>d'installation, des fichiers de démarrage PXE et les outils de gestion des Services de<br>déploiement Windows. Choisissez une partition suffisamment grande pour contenir<br>toutes les images à utiliser. Cette partition doit être de type NTFS et ne pas être la<br>partition système. |         |
| Ent                              | Entrez le chemin du dossier d'installation à distance.                                                                                                    |         |
| Che                              | <u>C</u> hemin d'accès :                                                                                                    |         |
| C:                               | C:\RemoteInstall Parcourir                                                                                                    |         |
|                                  |                                                                                                    |         |
|                                  |                                                                                                    |         |
|                                  |                                                                                                    |         |
|                                  |                                                                                                    |         |
|                                  |                                                                                                    |         |
|                                  |                                                                                                    |         |
|                                  |                                                                                                    |         |
|                                  |                                                                                                    |         |
|                                  | < <u>P</u> récédent <u>S</u> uivant > N                                                                                                    | Annuler |

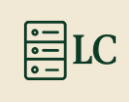

Si vous avez comme moi choisi le disque par défaut ce message apparaît, c'est juste pour avertir des problèmes du disque principal, « Oui ».

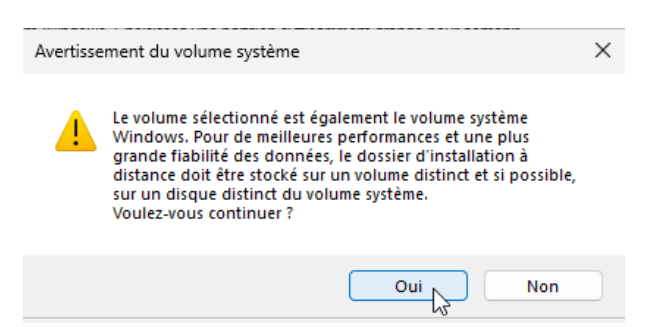

*Important* : Cette page apparaît seulement si le Serveur DHCP est sur la même machine que WDS. Sélectionner les deux options. Si ce n'est pas un DHCP Microsoft il faut seulement la première case. Puis « Suivant > ».

| SI DHCP s'exécute sur ce serveur, activez les deux cases à cocher suivantes et utilisez<br>les outils DHCP pour ajouter les options PXE appropriées à toutes les étendues DHCP<br>et DHCPv6.<br>Su na serveur DHCP non-Microsoft s'exécute sur ce serveur, activez la première case à<br>cocher et configurez manuellement l'option 60 DHCP ains que la classe de fournisseur<br>L'Assistant Configuration des Services de dejoliement Windows a détecté un service<br>Microsoft DHCP en cours d'exécution sur le serveur. Effectuez une sélection parmi les<br>options suivantes : | Ser | veur DHCP proxy                                                                                                    |  |
|----------------------------------------------------------------------------------------------------|-----|----------------------------------------------------------------------------------------------------|--|
| Si un serveur DHCP non-Microsoft s'exécute sur ce serveur, activez la première case à<br>cocher et configurez manuellement l'option 50 DHCP ains que la classe de fournisseur<br>L'Assistant Configuration des Services de deploiment Windows a détecté un service<br>Microsoft DHCP en cours d'exécution sur le serveur. Effectuez une sélection parmi les<br>options suivantes :<br>Ne pas écouter sur les ports DHCP et DHCPv6<br>Configurer les options DHCP pour le service DHCP du proxy                                                                                      |     | Si DHCP s'exécute sur ce serveur, activez les deux cases à cocher suivantes et utilisez<br>les outils DHCP pour ajouter les options PXE appropriées à toutes les étendues DHCP<br>et DHCPv6.                                                                                                    |  |
| Ne pas écouter sur les pots DHCP et DHCPv6 Corfigurer les options DHCP pour le service DHCP du proxy                                                                                                    |     | Si un serveur DHCP non-Microsoft s'exécute sur ce serveur, activez la première case à<br>cocher et configurez manuellement l'option 60 DHCP ainsi que la classe de foumisseur<br>L'Assistant Configuration des Services de déploiement Windows a détecté un service<br>Microsoft DHCP en cours d'exécution sur le serveur. Effectuez une sélection parmi les<br>options suivantes : |  |
| Configurer les options DHCP pour le service DHCP du proxy                                                                                                    |     | Ne pas écouter sur les ports DHCP et DHCPv6                                                                                                    |  |
|                                                                                                    |     | Configurer les options DHCP pour le service DHCP du proxy                                                                                                    |  |
|                                                                                                    |     |                                                                                                    |  |
|                                                                                                    |     |                                                                                                    |  |
|                                                                                                    |     |                                                                                                    |  |
|                                                                                                    |     |                                                                                                    |  |
|                                                                                                    |     |                                                                                                    |  |
|                                                                                                    |     |                                                                                                    |  |
|                                                                                                    |     |                                                                                                    |  |
|                                                                                                    |     |                                                                                                    |  |

Sur cette page il faut choisir « Répondre à tous les ordinateurs clients (connus et inconnus) » puis « Suivant > ».

| Paramètres initiaux du serveur PXE                                                                                                    |
|----------------------------------------------------------------------------------------------------|
| Vous pouvez utiliser ces paramètres pour définir les ordinateurs clients auquel ce serveur doit répondre. Les<br>clients connus sont les clients qui ont été préinstallés. Lorsque l'ordinateur physique effectue un démarrage<br>PXE, le système d'exploitation s'installe selon les paramètres que vous avez définis. |
| Sélectionnez une des options suivantes :                                                                                                    |
| O Ne répondre à aucun ordinateur client                                                                                                    |
| O Répondre uniquement aux ordinateurs clients connus                                                                                                    |
| Répondre à tous les ordinateurs clients (connus et inconnus)                                                                                                    |
| Exiger l'approbation administrateur pour les ordinateurs inconnus. Si vous utilisez cette option,<br>pprouvez les ordinateurs avec le nœud Périphériques en attente du composant logiciel enfichable.<br>Les ordinateurs approuvés seront ajoutés à la liste des clients préinstallés.                                  |
| Pour configurer ce serveur, cliquez sur Suivant.                                                                                                    |
|                                                                                                    |
|                                                                                                    |
|                                                                                                    |
| < Précédent Suivant >                                                                                                    |

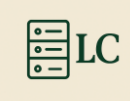

Une fois la configuration faites, il faut décocher « Ajouter les images au serveur maintenant » puis on va sortir de l'assistant de configuration avec « Terminer ».

| Opération terminée                                                                                                    |         |
|----------------------------------------------------------------------------------------------------|---------|
| Les Services de déploiement Windows sont configurés. Pour modifier les paramètres, cliquez avec le<br>bouton droit sur le serveur et cliquez sur Propriétés.                                                                                                    |         |
| À présent que le serveur est configuré, vous devez ajouter des images. Parmi elles, une image de<br>démarrage (il s'agit d'un environnement de démarrage dans lequel démarrer initialement l'ordinateur) et<br>les images d'installation (autrement dit, les images des systèmes d'exploitation à déployer). |         |
| Pour ajouter des images avec l'Assistant, activez la case à cocher. Sinon, cliquez avec le bouton<br>droit sur le nœud des images d'installation ou de démarrage dans le composant.                                                                                                    |         |
| Ajouter les images au serveur maintenant                                                                                                    |         |
| Pour fermer cet Assistant, cliquez sur Terminer.                                                                                                    |         |
|                                                                                                    |         |
|                                                                                                    |         |
| < Précédent Teminer                                                                                                    | Annuler |

Maintenant si le service n'est pas activé, il faut faire un clic droit puis dans « Toutes les tâches » et « Démarrer ».

| Services de déplo | iement Windows      | SRV-MD | T-2K25.loic.lan                |  |
|-------------------|---------------------|--------|--------------------------------|--|
| SRV-MPT           | 2K25 lois lon       | Nom    |                                |  |
| > 🖺 Périphériq    | Propriétés          |        | d'installation<br>de démarrage |  |
| -                 | Supprimer le servei | 1r     | riques en attente              |  |
| -                 | Toutes les tâches   | >      | Démarrer 🔓                     |  |
|                   | Affichage           | >      | Arreter<br>Redémarrer          |  |
|                   | Actualiser          |        |                                |  |
|                   | Exporter la liste   |        |                                |  |
|                   | Aide                |        |                                |  |
|                   |                     |        |                                |  |

Si tout se passe bien, ce message va apparaître pour en sortir cliquer sur « OK ».

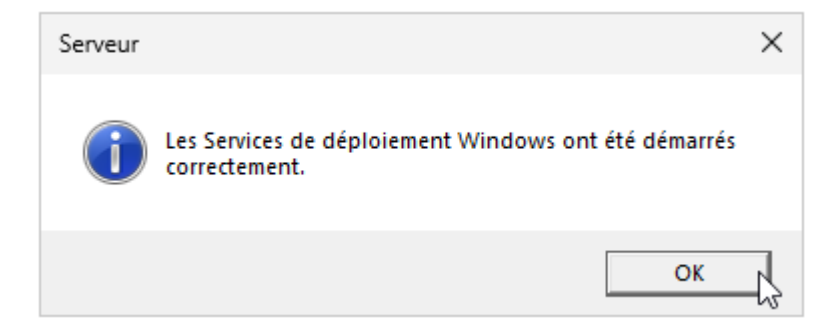

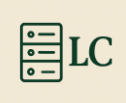

## 6. Configuration DeploymentWorkbench

#### 6.1. Crée le déployment Share

Pour faire la configuration du MDT, on passe par l'application « DeploymentWorkbench »

| Meilleur résultat<br>Deployment Workbench<br>Application |                                       |  |
|----------------------------------------------------------|---------------------------------------|--|
|                                                          | Deployment Workbench<br>Application   |  |
|                                                          | 🖸 Ouvrir                              |  |
|                                                          | Exécuter en tant qu'administrateur    |  |
|                                                          | Exécuter en tant qu'autre utilisateur |  |

Une fois dans le DeploymentWorkbench, il faut faire un clic droit sur « Deployment Shares » et aller sur « New Deployment Shares ».

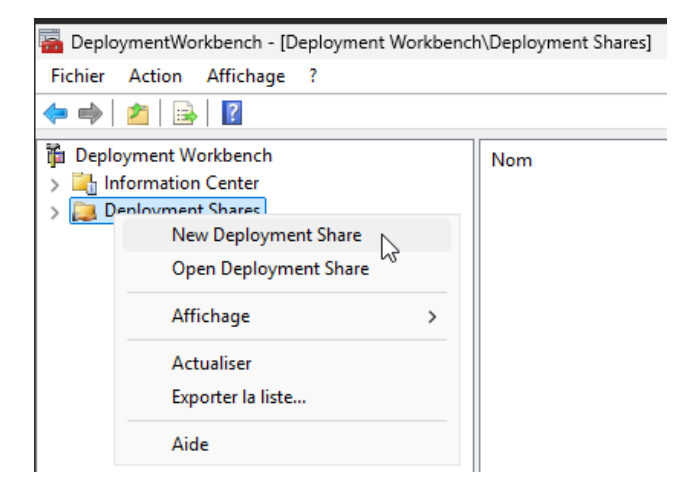

Ici on nous demande où l'on veut que nos données de MDT soient stockées, ici je laisse par défaut. Puis « Next ».

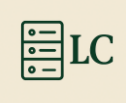

| Path                                                                                |                                                                                                    |        |
|-------------------------------------------------------------------------------------|----------------------------------------------------------------------------------------------------|--------|
| Path<br>Share<br>Descriptive Name<br>Options<br>Summary<br>Progress<br>Confirmation | Specify the location of the network share for this deployment type. Deployment share path: C\DeploymentShare | Browse |
|                                                                                     | Previous Next                                                                                                | Cancel |

Laisser le nom du deployment Share par défaut donc « Next ».

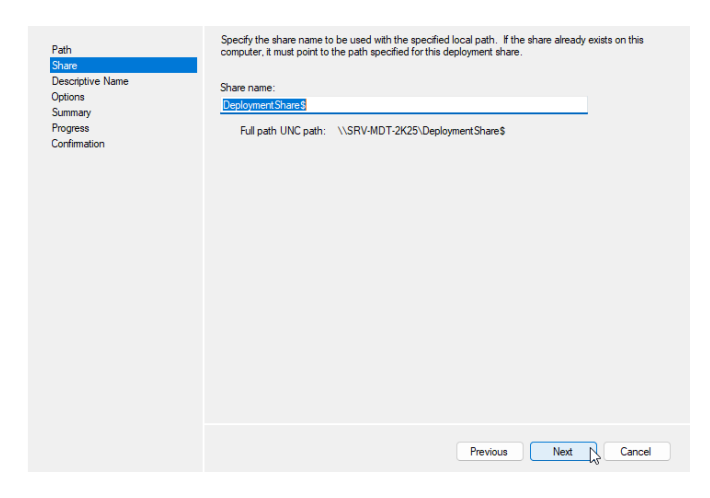

Mettre une description au deployment Share puis « Next ».

| Descriptive N                                                                       | ame                                                                                                    |
|-------------------------------------------------------------------------------------|----------------------------------------------------------------------------------------------------|
| Path<br>Share<br>Descriptive Name<br>Options<br>Summary<br>Progress<br>Confirmation | Specify a descriptive name for the deployment share.<br>Deployment share description:<br><u>MDT Deployment Share</u> |
|                                                                                     | Previous Next Cancel                                                                                                 |

Ici on demande toutes les questions qui seront demandées quand MDT est lancé sur un client (tout est modifiable après), « Next ».

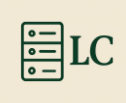

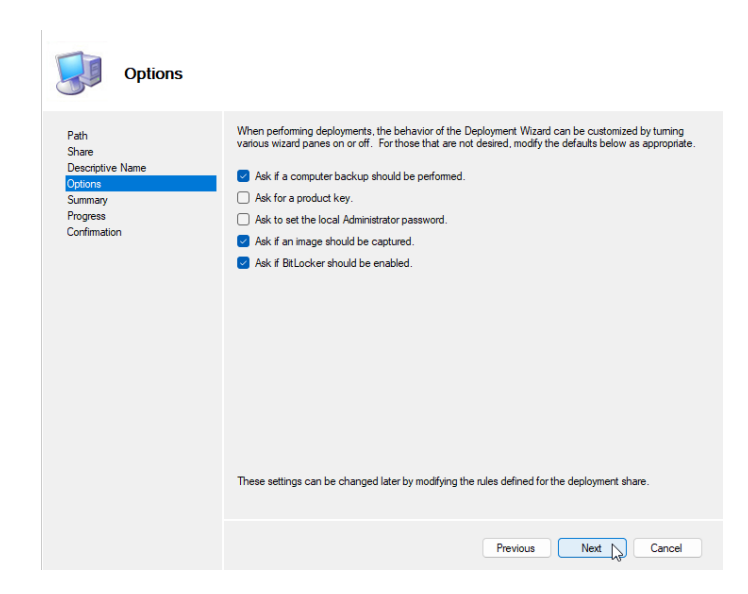

Ici c'est un résumé de ce qu'on a choisi précédemment donc « Next ».

| Summary                                                                             |                                                                                                    |
|-------------------------------------------------------------------------------------|----------------------------------------------------------------------------------------------------|
| Path<br>Share<br>Descriptive Name<br>Options<br>Summary<br>Progress<br>Confirmation | All of the necessary details have been specified. Please review the values below. Details           Patri:         C:\Deployment Share           Uogad:         False           ShareName:         Deployment Share 8           Description:         MDT Deployment Share           Ask about Backup:         True           Ask for Product Key:         False           Ask for Admin Password:         True           Ask about BtLocker:         True |
|                                                                                     | Previous Next No Cancel                                                                                                    |

Une fois le chargement terminé, un message pour informer que tout est bon donc « Finish ».

| Confirmation                                                                        |                                                                                                    |
|-------------------------------------------------------------------------------------|----------------------------------------------------------------------------------------------------|
| Path<br>Share<br>Descriptive Name<br>Options<br>Summary<br>Progress<br>Corfernation | The process completed successfully.           Desting share "Deployment Shares" with path "C:\Deployment Share".           Share created successfully.           Operation is Noureau lecture is on cours are la coble « Nom: DS001 Fournisseur : MicrosoftDeployment T Operation are we enjoyment thate is.           Installarg a new deployment share !           Installarg a new deployment share !           Depletion is open is en cours are coble used opment share s.           Adding MDT when DS001 to the pensited drive late.           Successfully added MDT drive DS001 to the pensited drive late. |
|                                                                                     | Save Output View Script                                                                                                    |
|                                                                                     | Previous Finish Cancel                                                                                                    |

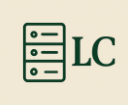

#### 6.2. Donner les droits d'accès

Pour que le deployment Share puisse être utiliser, il faut définir un utilisateur spécifique pour lui donner les droits d'accès sur le réseau au dossier DeploymentShare.

D'abord il faut avoir un utilisateur 'standards' dans Active Directory.

Puis on va dans les « propriétés du dossier DeploymentShare ».

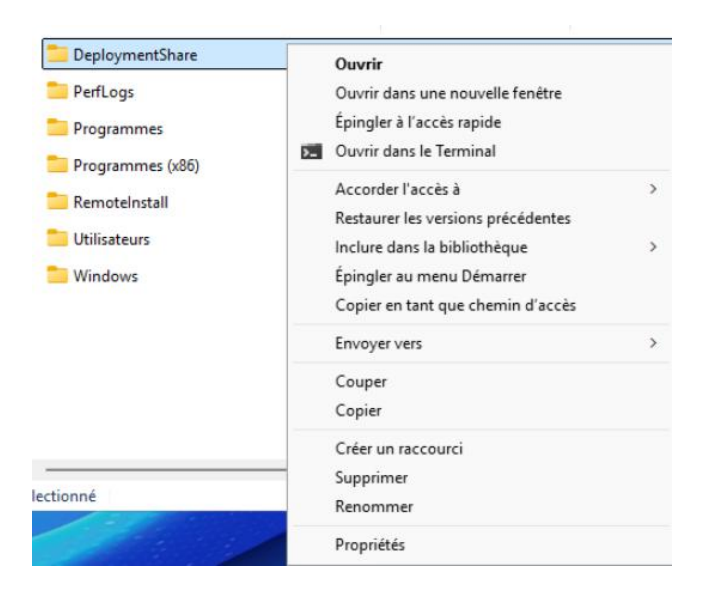

Dans les propriétés, il faut aller dans l'onglet « Partage » puis dans « Partager... ».

| Prop             | riétés de :                | Deploym                   | entShare                  | SPLINIP SPLINIP               | >  |
|------------------|----------------------------|---------------------------|---------------------------|-------------------------------|----|
| Général          | Partage                    | Sécurité                  | Versions précédentes      | Personnaliser                 |    |
| Partag           | ge de fichie               | ers et de do              | ssiers en réseau          |                               |    |
|                  | Deploy<br>Partag           | vment.Share<br>é          |                           |                               |    |
| Chem             | in réseau :                |                           | 111                       |                               |    |
| \\SR             | V-MDT-2K                   | 25\Deployr                | nentShare\$               |                               |    |
| Par              | tager                      | 2                         |                           |                               |    |
| Partag           | ge avancé                  |                           |                           |                               |    |
| Défini<br>d'autr | r des autor<br>res options | isations pe<br>de partage | rsonnalisées, créer des r | essources partagées et défini | ir |
|                  | Partage                    | avancé                    |                           |                               |    |

Aller sur la flèche, puis cliquer sur « Rechercher des personnes... ».

🔶 🤰 Accès réseau

Choisir les utilisateurs pouvant accéder à votre dossier partagé

Tapez un nom et cliquez sur Ajouter, ou cliquez sur la flèche pour rechercher un utilisateur.

|                                           | ✓ Ajoute           | er |
|-------------------------------------------|--------------------|----|
| Tout le monde<br>Rechercher des personnes | utorisation        |    |
| Administrateur                            | Lecture/écriture 🔻 |    |
| Administrateurs                           | Propriétaire       |    |

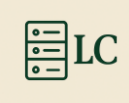

#### Rentrer « l'identifiant de l'utilisateur » puis « Vérifier les noms » et enfin « OK ».

| Sélectionnez des utilisateurs ou des groupes                             | ×                 |
|--------------------------------------------------------------------------|-------------------|
| Sélectionnez le type de cet objet :                                      |                   |
| des utilisateurs ou des groupes                                          | Types d'objets    |
| À partir de cet emplacement :                                            |                   |
| SRV-MDT-2K25                                                             | Emplacements      |
| E <u>n</u> trez les noms des objets à sélectionner ( <u>exemples</u> ) : |                   |
| mdtuser                                                                  | Vérifier les noms |
|                                                                          |                   |
| I                                                                        |                   |
| Avancé                                                                   | OK Annuler        |

Puis on clique sur le bouton « Partager ».

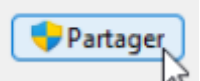

On va faire de même pour l'ongle « Sécurité »

| Général Partage Séd                               | curité Versions précédentes   | Personnaliser |  |  |
|---------------------------------------------------|-------------------------------|---------------|--|--|
| Nom de l'objet : C:\D                             | eploymentShare                |               |  |  |
| Noms de groupes ou d'u                            | itilisateurs :                |               |  |  |
| Système                                           |                               |               |  |  |
| E: S-1-5-21-1093329266-1803695610-2246141902-1103 |                               |               |  |  |
| Administrateur (SRV-MDT-2K25\Administrateur)      |                               |               |  |  |
| & Administrateurs (SF                             | RV-MDT-2K25\Administrateurs)  | )             |  |  |
|                                                   |                               |               |  |  |
| Pour modifier les autoris                         | ations, cliquez sur Modifier. | Modifier      |  |  |

Aller sur « Ajouter... ».

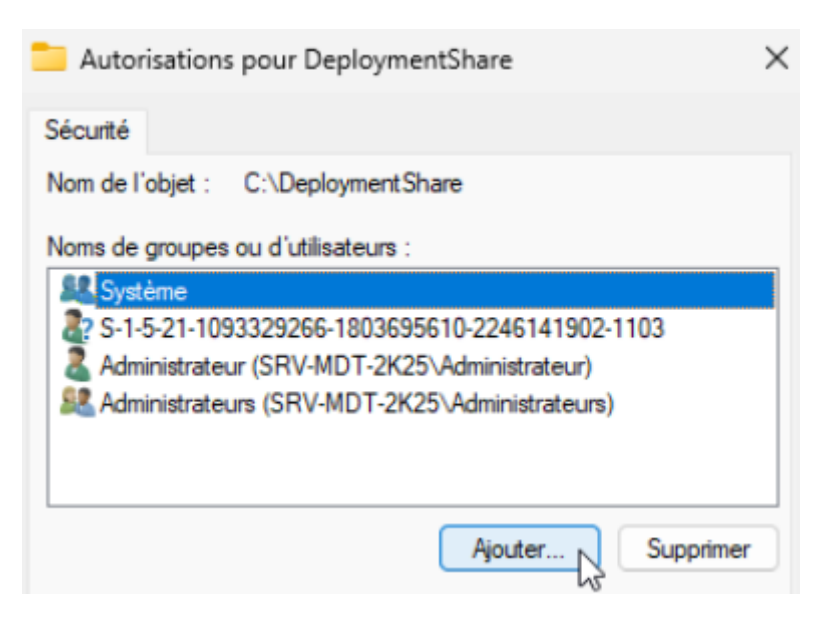

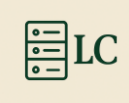

Rentrer « l'identifiant de l'utilisateur » puis « Vérifier les noms » et enfin « OK ».

| Sélectionnez des utilisateurs ou des groupes                    | ×                 |
|-----------------------------------------------------------------|-------------------|
| Sélectionnez le type de cet objet :                             |                   |
| des utilisateurs ou des groupes                                 | Types d'objets    |
| À partir de cet emplacement :                                   |                   |
| SRV-MDT-2K25                                                    | Emplacements      |
| Entrez les noms des objets à sélectionner ( <u>exemples</u> ) : |                   |
| mdtuser                                                         | Vérifier les noms |
|                                                                 |                   |
|                                                                 |                   |

Une fois ajouté, on fait « Appliquer » suivi de « OK ».

| OV | Annulan | Anntaur  |
|----|---------|----------|
| UK | Annuler | Applique |

#### 6.3. Crée Operating System

Une fois le déployment Share et les droits donnés faites, il faut faire un clic droit sur le dossier « Operating Systems ».

| 🛱 Deployment Workbench                    |                | Name      |
|-------------------------------------------|----------------|-----------|
| > 🔄 Information Center                    |                |           |
| ✓ Deployment Shares                       |                |           |
| ✓ 🚬 MDT Deployment Share (C:\DeploymentSl |                |           |
| > 📑 Applications                          |                |           |
| > 属 Operating Systems                     |                |           |
| > 🛺 Out-of-Box Drivers                    | Import Operati | ng System |
| > 🎼 Packages                              | New Folder     | 2         |
|                                           |                |           |

Ici on déploie l'iso de win 11 24h2 donc on laisse par défaut et « Next ».

| Import Operating System Wizard |                                                                                                    | ×  |
|--------------------------------|----------------------------------------------------------------------------------------------------|----|
| OS Type                        |                                                                                                    |    |
| OS Type                        | Choose the type of operating system to add.                                                                     |    |
| Source<br>Image                | <ul> <li>Full set of source files</li> </ul>                                                                    |    |
| Setup<br>WDS Server            | The operating system being added consists of source files from a Windows DVD, CD, or equivalen                  | t. |
| Destination                    | ○ Custom imace file                                                                                             |    |
| Summary<br>Progress            | Add a captured image (WIM file) that you wish to deploy.                                                        |    |
| Confirmation                   |                                                                                                    |    |
|                                | Windows Deployment Services images<br>Add the images available on a specific Windows Deployment Services server |    |
|                                |                                                                                                    |    |
|                                |                                                                                                    |    |
|                                |                                                                                                    |    |
|                                |                                                                                                    |    |
|                                |                                                                                                    |    |
|                                |                                                                                                    |    |
|                                |                                                                                                    |    |
|                                |                                                                                                    |    |
|                                | Previous Next Cancel                                                                                            |    |
|                                |                                                                                                    |    |

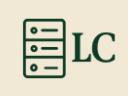

Ici on doit sélectionner l'iso que l'on a monté en cliquant sur « Browse … », on sélectionne le « Lecteur de CD … » puis « Next ».

| So So                                                                                                   | urce                                                                                                    |
|----------------------------------------------------------------------------------------------------|----------------------------------------------------------------------------------------------------|
| OS Type<br>Source<br>Image<br>Setup<br>WDS Server<br>Destination<br>Summary<br>Progress<br>Confirmation | In order to add an oneration switer. All the files for that operating system need to be copied to the<br>Rechercher un dossier |
|                                                                                                    | Previous Next Cancel                                                                                                    |

Ici on doit mettre le fichier où sera créé « Operating system », puis « Next ».

| Destination                                                                                             |                                                                                                    |
|----------------------------------------------------------------------------------------------------|----------------------------------------------------------------------------------------------------|
| OS Type<br>Source<br>Image<br>Setup<br>WDS Saverer<br>Vestimation<br>Summay<br>Progress<br>Confirmation | Specify the name of the directory that should be created for these operating system files.<br>Destination directory name:<br><u>Windows 11 Encourses 453</u> |
|                                                                                                    | Previous Next Cancel                                                                                                    |

Ici on a un petit résumé de ce que l'on a choisi, « Next ».

| Summar                                                               | y                                                                                             |
|----------------------------------------------------------------------|-----------------------------------------------------------------------------------------------|
| OS Type<br>Source<br>Image                                           | All of the necessary details have been specified. Please review the values below.<br>Details: |
| inage<br>Setup<br>Destination<br>Summary<br>Progress<br>Confirmation | OSType: SOURCE<br>OSDestration: Windows 11 Enterprise x64<br>OSSource: D:\<br>MoveOS: False   |
|                                                                      | Olok next to execute the requested action.                                                    |
|                                                                      | Previous Next Name                                                                            |

Une fois l'installation terminée, on clique sur « Finish ».

| Confirmation                                                                                          |                                                                                                    |
|----------------------------------------------------------------------------------------------------|----------------------------------------------------------------------------------------------------|
| OS Type<br>Souce<br>Image<br>Setup<br>WDS Server<br>Destination<br>Summay<br>Progress<br>Confirmation | The process completed successfully.  Defution + import - en cours sur la oble - Operating system - Creating new term named Windows 11 Home In Windows 11 Enterprise 364 initial wim at DS001:/Operat Creating new term named Windows 11 Home Rvie Language in Windows 11 Enterprise 364 Total wim at DS001:/Dent Creating new term named Windows 11 Education IN Windows 11 Enterprise 364 Total wim at DS001:/Operat Creating new term named Windows 11 Education IN Windows 11 Enterprise 364 Total wim at DS001:/Operat Creating new term named Windows 11 Education IN Windows 11 Enterprise 364 Total wim at DS001:/Operat Creating new term named Windows 11 Phone Engle Language In Windows 10 Creating new term named Windows 11 Phone Language The Windows 11 Creating new term named Windows 11 Phone Language The Windows 11 Creating new term named Windows 11 Phone Language The Windows 11 Phone Number 2011 Creating new term named Windows 11 Phone Vindows 11 Creating new term named Windows 11 Phone Vindows 11 Creating new term named Windows 11 Phone Vindows 11 Creating new term named Windows 11 Phone Vindows 11 Creating new term named Windows 11 Phone Vindows 11 Creating new term named Windows 11 Phone Vindows 11 Creating new term named Windows 11 Phone Vindows 11 Creating new term named Windows 11 Phone Vindows 11 Creating new term named Windows 11 Phone Vindows 11 Creating new term named Windows 11 Phone Vindows 11 Phone Vindows 11 Phone Vindows 11 Phone Vindows 11 Phone Vindows 11 Phone Vindows 11 Phone Vindows 11 Phone Vindows 11 Creating new term named Windows 11 Phone Vindows 11 Phone Vindows 11 Phone |
|                                                                                                    | Save Output View Script                                                                                                    |
|                                                                                                    | Previous Finish Cancel                                                                                                    |
|                                                                                                    |                                                                                                    |

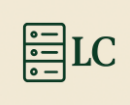

### 6.4. Crée une Task Sequence

Pour créer une nouvelle task sequence il faut faire un clic droit et aller sur « New Task Sequence ».

| > | 🗤 Packages     | 1                 |
|---|----------------|-------------------|
| > | Task Sequences |                   |
| > | Advanced Conf  | New Task Sequence |
| > | 🛅 Monitoring   | New Folder        |

On commence par donner un « ID » puis un « nom » à la task et « Next ».

| General Setti                                                                                            | ings                                                                                                    |
|----------------------------------------------------------------------------------------------------|----------------------------------------------------------------------------------------------------|
| General Settings<br>Select Template<br>Select OS<br>Speofly Product Key<br>OS Settings<br>Admin Password | Specify general information about this task sequence. The task sequence ID is used internally as part of the<br>deployment process. The task sequence name and comments are displayed by the deployment wizard.<br>Task sequence ID:<br>Wm-11 |
| Summary<br>Progress<br>Confirmation                                                                      | Task sequence name:<br>Deployment de windows 11                                                                                                    |
|                                                                                                    | Task sequence comments:                                                                                                    |
|                                                                                                    |                                                                                                    |
|                                                                                                    | Previous Next Cancel                                                                                                    |

Maintenant il faut sélectionner l'operating system auquel on veut créer la task sequence puis « Next ».

| Select OS                                                                                                    |                                                                                                    |
|----------------------------------------------------------------------------------------------------|----------------------------------------------------------------------------------------------------|
| General Settings<br>Select Template<br>Select OS<br>Specify Product Key<br>OS Settings<br>Admin Password<br>Summary<br>Progress<br>Confirmation | The following operating system images are available to be deployed with this task sequence. Select the one to use. |
|                                                                                                    | Previous Next Cancel                                                                                               |

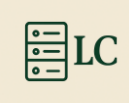

Ici je n'ai pas de clé produit mais si vous en avez une, il faut la mettre puis « Next ».

| Specify Proc                                                                                                    | luct Key                                                                                                    |
|----------------------------------------------------------------------------------------------------|----------------------------------------------------------------------------------------------------|
| General Settings<br>Select Template<br>Select OS<br>OS Settings<br>Admin Password<br>Summary<br>Progress<br>Confirmation | Do not specify a product key at this time.     A product key is not required when deploying Windows 7, Windows Server 2008 R2, or later OS     versions, of the product key will be specified at deploy time using the witard or a null.     Specify a multiple activation key (MAK key) for activating this operating system.     In order to activate, and honorader deployd units the MAK way milled to activate the Monoseft     adivation service on the internet. This is only supported for Windows 7 and later operating systems     when using volume locense media.     MAK Product Key: |
|                                                                                                    | Previous Next Cancel                                                                                                    |

À cette étape, il faut mettre le nom du « compte utilisateur » qui sera créé par défaut sur la machine déployée, ainsi que le « nom de l'organisation ». Ce compte sera administrateur de la machine. Puis «Next ».

| OS Settings                                                                                                    |                                                                                                    |
|----------------------------------------------------------------------------------------------------|----------------------------------------------------------------------------------------------------|
| General Settropa<br>Select Terplate<br>Seted OS<br>Speedy Product Key<br>(35 Setrop<br>Adhin Pastword<br>Samay<br>Progress<br>Confemation | Specify estings about this task sequence. These estings will be used for all deployments of the task sequence, uses the vican of a number of the task sequence and the vican of a number of the task sequence and the vican of a number of the task sequence and the vican of the task sequence and the vican of the vican of |
|                                                                                                    | Previous Next Cancel                                                                                                    |

Et enfin le mot de passe du compte utilisateur qui va être créé. Une fois l'avoir mis, on fait. « Next ».

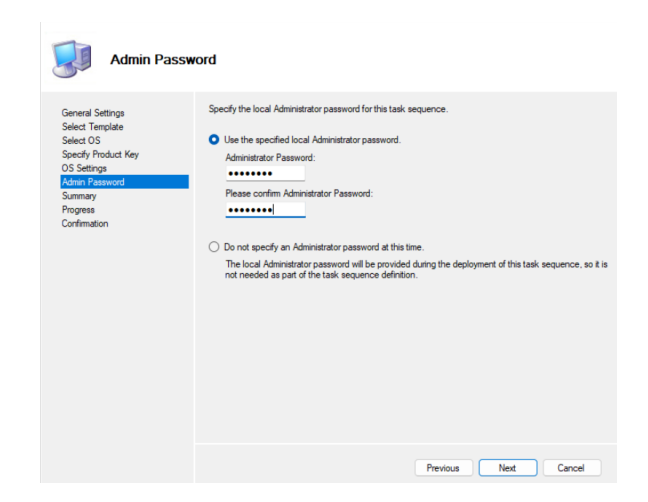

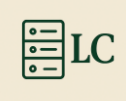

Maintenant on a juste un petit résumé de ce qu'on a choisi et « Next ».

| General Settings<br>Select Template<br>Select OS                                                 | All of the necessary details h<br>Details:                                                                                                    | nave been specified. Please review the values below.                                                                                       |
|--------------------------------------------------------------------------------------------------|----------------------------------------------------------------------------------------------------|----------------------------------------------------------------------------------------------------|
| Specty Product Key<br>OS Settings<br>Admin Password<br><u>Aumany</u><br>Progress<br>Confirmation | Task.SequenceID:<br>Task.SequenceName:<br>IsUpgradeTS:<br>Template:<br>OperatingSystem:<br>FullName:<br>OrgName:<br>HomePage:<br>AdminPassword: | Win-11-01<br>Win-11-VM<br>False<br>Client.xml<br>Windows 11 Pro in Windows 11 Pro install.wim<br>Administrateur<br>Ioic.lan<br>about.blank |
|                                                                                                  | Click next to execute the rec                                                                                                    | pueted action.                                                                                                    |

Une fois la création de la task sequence fait on clique sur « Finish ».

| Confirmation                                                                                                    |                                                                                                    |             |
|----------------------------------------------------------------------------------------------------|----------------------------------------------------------------------------------------------------|-------------|
| General Settings<br>Select Template<br>Select OS<br>Speofy Product Key<br>OS Settings<br>Admin Password<br>Summary<br>Progress<br>Confermation | The process completed successfully.           Defration « import » en cours sur la oble « Task sequence ».           Defration « import » en cours sur la oble « Task sequence ».           Creating new maner           Creating new maner           Import processing finished. |             |
|                                                                                                    | Save Output                                                                                                    | View Script |
|                                                                                                    | Previous                                                                                                    | Cancel      |

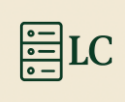

## 7. Ajouter une image de démarrage...

Une fois la task sequence créée, on va retourner dans le « service WDS », clic droit sur « Images de démarrage » et aller dans « Ajouter une image de démarrage... »

| 🝨 Services de déploiement Window                                                           | s Images de démar           | <b>rage</b> 1 image(s) | de dén      |
|--------------------------------------------------------------------------------------------|-----------------------------|------------------------|-------------|
| <ul> <li>Serveurs</li> <li>SRV-MDT-2K25.loic.lan</li> <li>Images d'installation</li> </ul> | Nom de l'image<br>Windows11 | Architecture<br>x64    | État<br>Hor |
| <ul> <li>Images de déma</li> <li>Périphériques er</li> </ul>                               | Ajouter une image de dém    | arrage                 |             |

Ici on met l'emplacement du « LiteTouchEP\_x64.wim ».

| chier image                    |                                 |              |            |
|--------------------------------|---------------------------------|--------------|------------|
| Entrez l'emplacement du fichie | r image Windows contenant       | les images à | à ajouter. |
| Emplacement du fichier :       |                                 |              |            |
| C:\DeploymentShare\Boot\Li     | teTouchPE_x64.wim               |              | Parcourir  |
| Informations complémentaires   | sur les images et les types d'i | mages        | arces.     |
|                                |                                 |              |            |
|                                |                                 |              |            |
|                                |                                 |              |            |
|                                |                                 |              |            |

On donne un « nom à l'image ».

| Métadonnées d'image                                                                                                    | <b>I</b>          |
|----------------------------------------------------------------------------------------------------|-------------------|
| Entrez un nom et une description pour l'image suivante :<br>« Lite Touch Windows PE (x64) »<br>Nom de l'image :<br>Windows AA |                   |
| Description de l'image :<br>Lite Touch Windows PE (x64)                                                                       | _                 |
| Architecture de l'image :<br>x64                                                                                              |                   |
| < Précédent                                                                                                    | Suivant > Annuler |

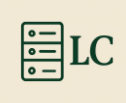

Puis « suivant > ».

| Résumé                                           |                                                                                         | <b>\$</b> |
|--------------------------------------------------|-----------------------------------------------------------------------------------------|-----------|
| Vous avez sélectionn                             | é les images suivantes                                                                  |           |
| Groupe d'images :                                | Images de démarrage                                                                     |           |
| Fichier image :                                  | C:\DeploymentShare\Boot\LiteTouchPE_x64.wim                                             |           |
| Images sélectionnées                             | :                                                                                       |           |
| Nom<br>Windows AA                                |                                                                                         |           |
| Pour modifier votre sé<br>sélectionnées sur le s | lection, cliquez sur Précédent. Pour ajouter les images<br>erveur, cliquez sur Suivant. |           |
|                                                  | < Précédent Suivant >                                                                   | Annuler   |

Une fois le chargement fait, « Terminer ».

| Progression de la tâche                     |                      | <b>I</b> |
|---------------------------------------------|----------------------|----------|
| Cette opération est terminée                |                      |          |
| Les images sélectionnées ont été ajoutées a | au serveur.          |          |
|                                             |                      |          |
|                                             |                      |          |
|                                             | < Précédent Terminer | Annuler  |

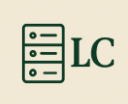

## Problème de MDT avec Win 11

Si l'on veut faire les modifications dans les propriétés du déploiementShare il faut faire une commande puisque des fichiers sont manquants car le mdt n'est pas à jour pour Windows 11

Dans PowerShell en admin:

mkdir "C:\Program Files (x86)\Windows Kits\10\Assessment and Deployment Kit\Windows Preinstallation Environment\x86\WinPE\_OCs"

```
PS C:\Users\Administrateur> mkdir "C:\Program Files (x86)\Windows Kits\10\Assessment and Deployment Kit\Windows Preinsta
llation Environment\x86\WinPE_OCs"
```

Aussi, il faut aller modifier un fichier dans les dossiers de MDT. Voici un exemple si tout a été fait comme moi « C:\Program Files\Microsoft Deployment Toolkit\Templates ». Le fichier s'appelle « Unattend\_PE\_x64 ».

| C Unattend_PE_x64     |   | 13/00/2017 00-00                               | Microsoft Edu | че Н | 1 Ko  |
|-----------------------|---|------------------------------------------------|---------------|------|-------|
| Unattend_PE_x86       |   | Ouvrir<br>Modifier                             |               | e H  | 1 Ko  |
| CUnattend_x64         |   | Ajouter aux Favoris                            |               | e H  | 11 Ko |
| Unattend_x64.xml.6.2  |   | Ouvrir avec                                    | >             |      | 11 Ko |
| Unattend_x64.xml.6.3  |   | Copier en tant que chemin d'accès              | 5             |      | 11 Ko |
| Unattend_x64.xml.10.0 | Ċ | Partager<br>Restaurer les versions précédentes |               |      | 11 Ko |
| C Unattend_x86        |   | Envoyer vers                                   | >             | e H  | 11 Ko |
| Unattend_x86.xml.6.2  |   |                                                |               |      | 11 Ko |
| Unattend_x86.xml.6.3  |   | Couper<br>Copier                               |               |      | 10 Ko |

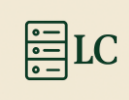

Et voici ce qu'il faut mettre. Vous pouvez trouver ce texte sur le site de Microsoft en passant par ce lien :

https://learn.microsoft.com/en-us/intune/configmgr/mdt/known-issues?WT.mc\_id=AZ-MVP-5004580#hta-applications-report-script-error-after-upgrading-to-adk-for-windows-11-version-22h2?WT.mc\_id=AZ-MVP-5004580

| *Unattend_PE_x64.x                                                                                                    | nl - Bloc-notes                                                                                                    |                                                                                                    |                 |                                                                             |                       |                | _      |         | 2  |
|----------------------------------------------------------------------------------------------------|----------------------------------------------------------------------------------------------------|----------------------------------------------------------------------------------------------------|-----------------|-----------------------------------------------------------------------------|-----------------------|----------------|--------|---------|----|
| Fichier Edition Form                                                                                                    | nt Affichage Aide                                                                                                    |                                                                                                    |                 |                                                                             |                       |                |        |         |    |
| unattend xmlns=                                                                                                    | urn:schemas-m                                                                                                    | icrosoft-com:unatt                                                                                         | end">           |                                                                             |                       |                |        |         |    |
| <settings par<="" td=""><td>s="windowsPE"</td><td>&gt;</td><td></td><td></td><td></td><td></td><td></td><td></td><td></td></settings>                                                                                       | s="windowsPE"                                                                                                    | >                                                                                                    |                 |                                                                             |                       |                |        |         |    |
| <componer< td=""><td>t name="Micro</td><td>soft-Windows-Setup</td><td>" processorArch</td><td>itecture="amd64</td><td><pre>4" publick</pre></td><td>eyToken="31bf3</td><td>3856ad</td><td>1364e35</td><td></td></componer<> | t name="Micro                                                                                                    | soft-Windows-Setup                                                                                         | " processorArch | itecture="amd64                                                             | <pre>4" publick</pre> | eyToken="31bf3 | 3856ad | 1364e35 |    |
| <dis< td=""><td>lay&gt;</td><td></td><td></td><td></td><td></td><td></td><td></td><td></td><td></td></dis<>                                                                                                    | lay>                                                                                                    |                                                                                                    |                 |                                                                             |                       |                |        |         |    |
|                                                                                                    | ColorDepth>32                                                                                                    |                                                                                                    |                 |                                                                             |                       |                |        |         |    |
|                                                                                                    | HorizontalRes                                                                                                    | olution>1024 <td>zontalResolutio</td> <td>n&gt;</td> <td></td> <td></td> <td></td> <td></td> <td></td>     | zontalResolutio | n>                                                                          |                       |                |        |         |    |
|                                                                                                    | RefreshRate>6                                                                                                    | ∂                                                                                                    |                 |                                                                             |                       |                |        |         |    |
|                                                                                                    | VerticalResol                                                                                                    | ution>768 <td>lResolution&gt;</td> <td></td> <td></td> <td></td> <td></td> <td></td> <td></td>             | lResolution>    |                                                                             |                       |                |        |         |    |
| <td>play&gt;</td> <td></td> <td></td> <td></td> <td></td> <td></td> <td></td> <td></td> <td></td>                                                                                                    | play>                                                                                                    |                                                                                                    |                 |                                                                             |                       |                |        |         |    |
| <run!< td=""><td>ynchronous&gt;</td><td></td><td></td><td></td><td></td><td></td><td></td><td></td><td></td></run!<>                                                                                                    | ynchronous>                                                                                                    |                                                                                                    |                 |                                                                             |                       |                |        |         |    |
|                                                                                                    | RunSynchronou                                                                                                    | sCommand wcm:actio                                                                                         | n="add">        |                                                                             |                       |                |        |         |    |
|                                                                                                    | <description< td=""><td>on&gt;Fix HTA scripts</td><td>error Windows</td><td>11 ADK 22H2<td>escription</td><td>&gt;</td><td></td><td></td><td></td></td></description<> | on>Fix HTA scripts                                                                                         | error Windows   | 11 ADK 22H2 <td>escription</td> <td>&gt;</td> <td></td> <td></td> <td></td> | escription            | >              |        |         |    |
|                                                                                                    | <0rder>1 0</td <td>Order&gt;</td> <td></td> <td></td> <td></td> <td></td> <td></td> <td></td> <td></td>                                                                | Order>                                                                                                    |                 |                                                                             |                       |                |        |         |    |
|                                                                                                    | <path>reg.</path>                                                                                                    | exe add "HKLM\Soft                                                                                         | ware\Microsoft\ | Internet Explor                                                             | rer\Main"             | /t REG_DWORD / | /v Jsc | riptRe  | p] |
|                                                                                                    | /RunSynchrono                                                                                                    | usCommand>                                                                                                 |                 |                                                                             |                       |                |        |         |    |
|                                                                                                    | RunSynchronou                                                                                                    | sCommand wcm:actio                                                                                         | n="add">        |                                                                             |                       |                |        |         |    |
|                                                                                                    | <description< td=""><td>on&gt;Lite Touch PE<!--</td--><td>Description&gt;</td><td></td><td></td><td></td><td></td><td></td><td></td></td></description<>               | on>Lite Touch PE </td <td>Description&gt;</td> <td></td> <td></td> <td></td> <td></td> <td></td> <td></td> | Description>    |                                                                             |                       |                |        |         |    |
|                                                                                                    | <order>2<!--0</td--><td>Order&gt;</td><td></td><td></td><td></td><td></td><td></td><td></td><td></td></order>                                                          | Order>                                                                                                    |                 |                                                                             |                       |                |        |         |    |
|                                                                                                    | <path>wscr:</path>                                                                                                    | ipt.exe X:\Deploy\                                                                                         | Scripts\LiteTou | ich.wsf                                                                     |                       |                |        |         |    |
|                                                                                                    | /RunSynchrono                                                                                                    | usCommand>                                                                                                 |                 |                                                                             |                       |                |        |         |    |
| <td>Synchronous&gt;</td> <td></td> <td></td> <td></td> <td></td> <td></td> <td></td> <td></td> <td></td>                                                                                                    | Synchronous>                                                                                                    |                                                                                                    |                 |                                                                             |                       |                |        |         |    |
| <td>nt&gt;</td> <td></td> <td></td> <td></td> <td></td> <td></td> <td></td> <td></td> <td></td>                                                                                                    | nt>                                                                                                    |                                                                                                    |                 |                                                                             |                       |                |        |         |    |
|                                                                                                    |                                                                                                    |                                                                                                    |                 |                                                                             |                       |                |        |         |    |
| /unattend>                                                                                                    |                                                                                                    |                                                                                                    |                 |                                                                             |                       |                |        |         |    |
|                                                                                                    |                                                                                                    |                                                                                                    |                 |                                                                             |                       |                |        |         |    |
|                                                                                                    |                                                                                                    |                                                                                                    |                 | Ln 24. Col 12                                                               | 100%                  | Windows (CRLF) | UTF    | -8      |    |

Maintenant on a accès aux propriétés du déploiementShare. On peut donc désactiver « x86 » car ce n'est pas supporté pour Win11.

| Description:                                          | Win11                                                                            |
|-------------------------------------------------------|----------------------------------------------------------------------------------|
| Comments:                                             |                                                                                  |
| Network (UNC) path:                                   | \\SRV-MDT-2K25\DeploymentShare\$                                                 |
| Local path:                                           | C:\DeploymentShare                                                               |
| Platforms Supported x86 x64 Enable multicast for this | s deployment share (requires Windows Server 2008 R2 Windows Deployment Services) |
|                                                       |                                                                                  |

Une autre erreur peut apparaître pour la résoudre, il faut télécharger le script du lien

https://github.com/DeploymentResearch/DRFiles/blob/master/Scripts/FixUEFIDetectio n.wsf

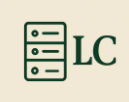

Le mettre dans le dossier script du déployement Share

Puis dans les task sequence il faut déclarer le script. Pour ce faire aller dans les « propriétés de la task sequence »

| INGILIE   |                                           |
|-----------|-------------------------------------------|
| Win-11-VM | Couper<br>Copier<br>Supprimer<br>Renommer |
|           | Propriétés                                |

Puis l'onglet « task sequence » aller sur le bouton « Add », catégorie « Général » et « Run Command Line ».

| General            | Task \$ | Sequence | OS   | Info |          |        |            |         |
|--------------------|---------|----------|------|------|----------|--------|------------|---------|
| : <mark>*</mark> / | Add -   | X Remo   | ve ( | 🕢 Up | 🕙 Down   |        | Properties | Options |
| Γ                  | New     | Group    |      |      |          |        | Type:      | C       |
|                    | Gene    | eral     | •    |      | Run Comr | mand   | Line       |         |
|                    | Disks   | 5        | •    |      | Run Powe | rShell | Script     |         |

Mettre la « commande pour exécuter le script » et « un nom » cliquer sur « Appliquer » et « OK ».

| Add . A nemove O ob O pown           | opuor                               | 10                                      |  |  |  |  |
|--------------------------------------|-------------------------------------|-----------------------------------------|--|--|--|--|
| E- 🛃 Initialization                  | Type:                               | Run Command Line                        |  |  |  |  |
| Gather local only                    |                                     |                                         |  |  |  |  |
| State Canture                        | Name:                               | Fix UEFI Detection                      |  |  |  |  |
| - A Preinstal                        | Descriptions                        |                                         |  |  |  |  |
| Gather local only                    | Description:                        |                                         |  |  |  |  |
| - 🔀 New Computer only                |                                     |                                         |  |  |  |  |
| Validate                             |                                     |                                         |  |  |  |  |
| ••• WEFI Detection                   |                                     |                                         |  |  |  |  |
|                                      | Command lines                       |                                         |  |  |  |  |
|                                      | Command line:                       | Command line:                           |  |  |  |  |
| Copy scripts                         | "%SCRIPTROOT%\FixUEFIDetection.wsf" |                                         |  |  |  |  |
| Offline User State Capture           | Start in:                           |                                         |  |  |  |  |
| Genteen only                         |                                     |                                         |  |  |  |  |
| Enable Bit ooker (Offline)           |                                     |                                         |  |  |  |  |
| Inject Drivers                       |                                     |                                         |  |  |  |  |
| Apply Patches                        | Run this step                       | as the following account                |  |  |  |  |
| Next Phase                           | Account:                            | Set                                     |  |  |  |  |
| 🕀 🛃 İnstall                          |                                     |                                         |  |  |  |  |
| 🗄 🛃 Postinstall                      | Load the                            | user's profile                          |  |  |  |  |
| 🖃 🌅 State Restore                    |                                     |                                         |  |  |  |  |
| Gather local only                    |                                     |                                         |  |  |  |  |
|                                      |                                     |                                         |  |  |  |  |
| Recover From Domain                  |                                     |                                         |  |  |  |  |
| - V Tattoo                           |                                     |                                         |  |  |  |  |
| Opt in to CEIP and WER               |                                     |                                         |  |  |  |  |
| windows Update (Pre-Application Inst |                                     |                                         |  |  |  |  |
|                                      |                                     | No. o D. J. T. H. WWW microsoft com/mdt |  |  |  |  |
|                                      |                                     | Microsoft Deployment Toolkit            |  |  |  |  |

Loïc Corneloup

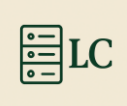